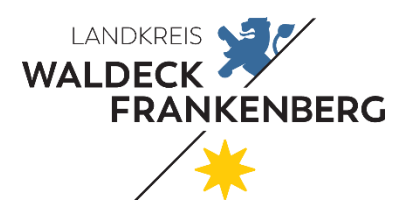

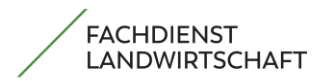

# **WEGWEISER AGRARPORTAL HESSEN**

Wichtig zur Bearbeitung

- Wenn Sie die **Bearbeitung starten** ist es wichtig, dass Sie am Anfang der Perlenkette (**Persönliche Daten**) beginnen

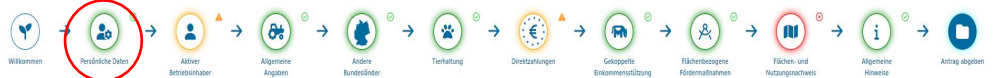

- Wenn ihr Agrarportal nicht auf der ersten Seite startet. Dann haben sie folgende Möglichkeiten:
  - <u>Möglichkeit 1:</u> Sie gehen von dem jeweiligen Schritt in der Perlenkette zurück auf Persönliche Daten. Bei der Bearbeitung klicken Sie immer auf "Weiter" um keinen Teilschritt auszulassen
  - <u>Möglichkeit 2:</u> Sie folgen unserer Anleitung und klicken hier:

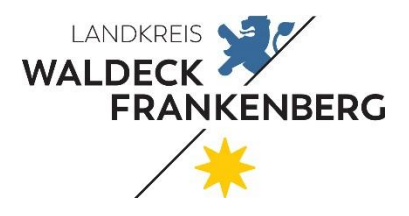

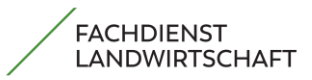

Seite 1 von 51

## Inhaltsverzeichnis

| 1.   | Persönliche Daten                            | . 2 |
|------|----------------------------------------------|-----|
| 2.   | Aktiver Betriebsinhaber                      | . 3 |
| 3.   | Direktzahlungen                              | . 6 |
| 4.1  | Junglandwirte-Einkommensstützung             | 12  |
| 4.2  | Öko-Regelungen                               | 14  |
| 4.   | Gekoppelte Einkommensstützung                | 15  |
| 5.   | Flächenbezogene Maßnahmen                    | 18  |
| 5.1  | HALM2 Auszahlung                             | 19  |
| 6.   | Flächen- und Nutzungsnachweis                | 20  |
| 7.   | Antrag abgeben                               | 37  |
| 8.   | Weitere Funktionen Agrarportal Hessen        | 40  |
| 8.1. | Dokumente herunterladen                      | 40  |
| 8.2. | Nachrichten abrufen                          | 42  |
| 8.3. | Betriebsübersicht                            | 43  |
| 8.4. | Kontaktdaten des Zuständigen Amtes aufrufen  | 45  |
| 8.5. | Persönliche Daten abgleichen                 | 46  |
| 9.   | Wie komme ich auf die erste Seite im Antrag? | 49  |

Sie können auf jeden Punkt 🖑 klicken und kommen auf die entsprechende Seite

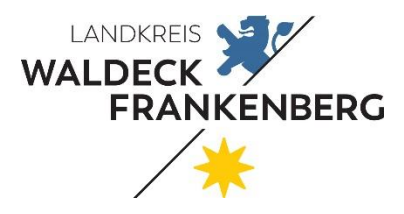

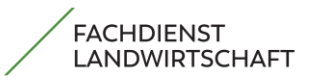

Seite 2 von 51

#### 1. Persönliche Daten

## Bitte überprüfen Sie alle auf dieser Seite vorgegebenen persönlichen Daten auf Richtigkeit und Vollständigkeit!

Sollten sich hier Änderungen ergeben haben, tragen Sie diese ein.

Achten Sie darauf, dass Sie alle mit \* gekennzeichneten Pflichtfelder korrekt ausfüllen.

## Hinwe. Sie benötigen eine gültige E-Mail Adresse!

Sollte bei Ihren Persönlichen Daten keine E-Mail Adresse vorgetragen sein, müssen Sie Ihre gültige E Mail Adresse eintragen (Pflichtfeld)!

Um künftig weiterhin Ihr Passwort per E-Mail zurückzusetzen, denken Sie bitte daran eine gültige E-Mail Adresse im bestätigten Kommunikationskanal der <u>HIT/ZID</u> zu hinterlegen. Hier finden Sie: <u>Anleitung Email Adresse ändern HIT/ZID</u>

| rtschafts-Identifikationsnummer  | DE123456789   | 0 |
|----------------------------------|---------------|---|
| satzsteuer-Identifikationsnummer | DE123456789   | 0 |
| uernummer                        | 10-13 Ziffern | 8 |
| eueridentifikationsnummer        | 00111222333   | Ø |

Die mit einem Stern (\*) gekennzeichneten Felder sind Pflichtfelder und müssen ausgefüllt sein.

Bitte machen Sie unten im Formular die für Sie zutreffenden Angaben zu Ihren Steuernummern (mindestens eine Eingabe erforderlich)!

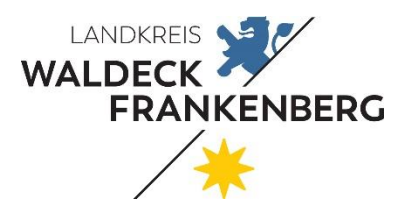

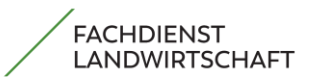

Seite 3 von 51

## 2. Aktiver Betriebsinhaber

Einen Anspruch auf Direktzahlungen haben nur aktive Betriebsinhaber\*innen. Einen der folgenden Nachweise muss hierfür erbracht werden: Achtung: Frist bis zum 15.05.2025!

| Nachweis der Eigenschaft "Aktiver Betriebs                                                                                                    | sinh                                                | aber"                                                                                                    |      |   |
|----------------------------------------------------------------------------------------------------|-----------------------------------------------------|----------------------------------------------------------------------------------------------------|------|---|
| <br><ul> <li>Ich bin Mitglied in einer der folgenden Unfallversicherungen:*</li> <li>Es haben sich gegenüber dem Vorjahr keine Änderungen bezüglich meines Versicherungsstatus ergeben. Das erneute Einer</li> <li>Indwirtschaftlichen Unfallversicherung (SVLFG)</li> <li>Unfallversicherung Bund und Bahn</li> <li>bei einem Unfallversicherungsträger im Landesbereich</li> <li>Unternehmernummer</li> <li>12345678910</li> <li>Ich bestätige, dass die Mitgliedschaft in der Unfallversicherung bereits zum Zeitpunkt der Antragstellung bestanden hat. Ich den Beitragsbescheid bzw., wenn noch nicht vorhanden, den Beleg über den Beginn der Zuständigkeit der jeweiligen Unfalbei.</li> <li>Datei nochladen:</li> <li>Iche auswähler</li> </ul> | reichen<br>Tr<br>?<br>P<br>I<br>h füge<br>allversic | eines Beitragsbescheides ist nicht notwendig.*<br>räger der Unfallversicherung*<br>Landwirtschaftliche Berufagenossenschaft<br>den jüngsten Beleg über die Beitragszahlung (z.B.<br>rherung (= Datum der Gründung oder Übernahme) | NEU! | 1 |

#### . <u>Nachweis für Betriebe *über 5000*€ *Direktzahlungen* → Unfallversicherung (z.B</u> SVLFG)

Bei Mitgliedschaft in einer Unfallversicherung, kreuzen Sie den Punkt an und treffen Sie Ihre Auswahl.

Hierzu laden Sie bitte den aktuellen BG-Beitragsnachweis (nicht älter als 2024), welcher zwingend auf Ihren Namen ausgestellt sein muss, hoch! (Antragssteller und BG- Mitglied müssen identisch sein)!

|                    | Landwirtschaftliche Berufsge<br>in der<br>Sozialversicherung für Landwirtschaft, Fo<br>- Körperschaft des öffentlicher | nossenschaft<br>orsten und Gartenbau<br>n Rechts |                                      |
|--------------------|----------------------------------------------------------------------------------------------------|--------------------------------------------------|--------------------------------------|
|                    | SM.FG - Versicherung Beitrag - 34105 Kassel<br>77 42c:1 DEC0 04 A001 1CCC<br>DV 07.24 0.85 Deutsche Post               | Geschäftsbereich                                 | Versicherung Beitrag                 |
|                    | *64000*                                                                                                    | Aktenzeichen                                     | 111<br>Bitta bei Zuschriften angeben |
|                    |                                                                                                    | Unternehmens-Nr.                                 |                                      |
| a <del>n a</del> ò |                                                                                                    | Telefon<br>Telefax<br>E-Mail                     | 0561<br>0561<br>BG-Beitrag@svilp.de  |
|                    |                                                                                                    | Datum                                            | 15.07.2024                           |
|                    | Unfallversicherungsbeitrag für das Jahr 202                                                                            | 23 und Beitragsvorschuss                         | für das Jahr 2024                    |

Haben sich zum Vorjahr keine Änderungen ergeben, dann können Sie mit dem Antragskreuz: "Es haben sich gegenüber dem Vorjahr keine Änderungen bezüglich meines Versicherungsstatus ergeben"
 Das erneute Einreichen eines Beitragsbescheides ist, damit nicht notwendig!

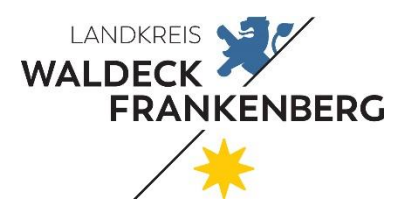

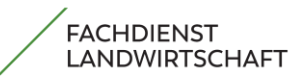

Seite 4 von 51

## Nachweis für Betriebe unter 5000€ Direktzahlungen

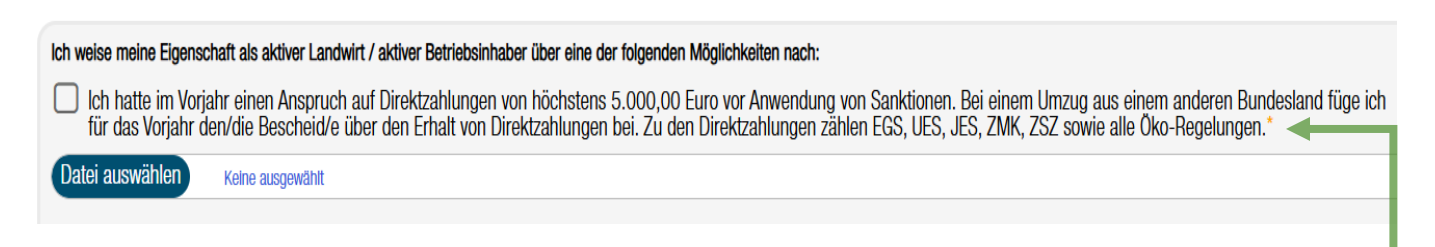

Wenn Sie **weniger als 5000,-€ (vor Sanktionen) im Jahr 2024** erhalten haben, machen Sie einen Haken in das dafür vorgesehene Feld und der Punkt Aktiver Betriebsinhaber ist fertig bearbeitet.

#### Wie kann man herausfinden wie viele Direktzahlungen man hat?

Zu den Direktzahlungen zählen EGS, UES, JES, ZMK, ZSZ sowie alle Öko-Regelungen.

| 1. Agrarportal öffnen und den Reiter "Meine Dokumente" öffnen |                          |                                       |  |  |
|---------------------------------------------------------------|--------------------------|---------------------------------------|--|--|
| Meine Dokumente<br>Meine Nachrichten                          |                          |                                       |  |  |
| Betriebsübersicht<br>Zuständiges Amt<br>Persönliche Daten     |                          |                                       |  |  |
| Bescheide                                                     | Alle Dokumente auswählen | 🛓 Ausgewählte Dokumente herunterladen |  |  |
| Prüfberichte                                                  | 042 2024 87              |                                       |  |  |
| Hochgeladene Dokumente                                        | 012_0224-D22             | 24_01_001                             |  |  |
| Gemeinsamer Antrag                                            |                          |                                       |  |  |
| HALM 2 Zuwendung                                              |                          | N N                                   |  |  |
| Investitionsförderung                                         |                          | Antragsjahr des Bescheides            |  |  |

Möglicher weise befindet sich ihr Bescheid im Vorjahr dann muss die Jahreszahl geändert werden.

| Abkürzung | Bedeutung                            |
|-----------|--------------------------------------|
| EGS       | Einkommensgrundstützung              |
| UES       | Umverteilungseinkommensstützung      |
| JES       | Junglandwirte-Einkommensstützung     |
| ZMK       | Zahlung für Mutterkühe               |
| ZSZ       | Zahlung für Mutterschafe und -ziegen |

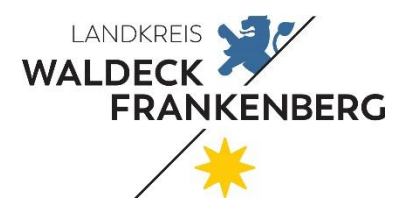

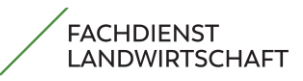

Seite 5 von 51

#### Neuantragsteller oder haben im Jahr 2024 keinen Gemeinsamen Antrag

Ich habe im Vorjahr keinen Antrag auf Direktzahlungen gestellt und der Betrag im aktuellen Jahr, der sich aus der Multiplikation der förderfähigen Fläche im Flächen- Nutzungsnachweis mit 225,00 Euro ergibt, beträgt höchstens 5.000,00 Euro. Hinweis: Sofern Sie beihilfefähige Flächen in einem anderen Bundesland bewirtschaften sind diese bei der Antragsangabe mit zur berücksichtigen.

Betrag der förderfähigen Fläche des FNN (Hessen)

15.601,65

Machen Sie in diesem Feld einen Haken, multiplizieren Ihre Antragsfläche mit 225,- €.

Sollte der **Betrag höher als 5000,- €** sein, müssen Sie <u>Nachweis → Unfallversicherung (z.B SVLFG)</u> erfüllen! (Siehe Seite 3)

Sollte einer dieser folgenden Punkte auf Sie zutreffen, nehmen Sie bitte Kontakt mit uns auf.

Ansprechpartner: Sabine Böhle 05631/954-1830

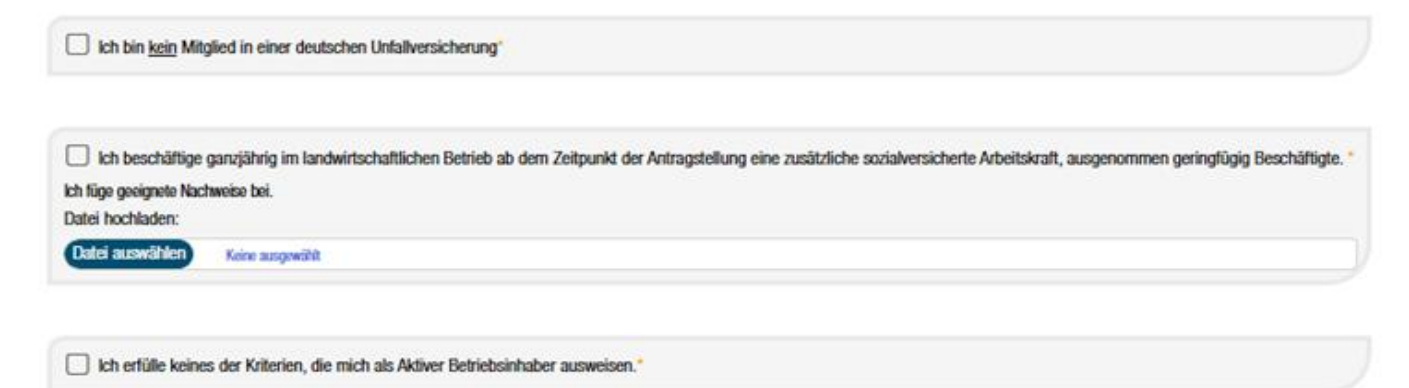

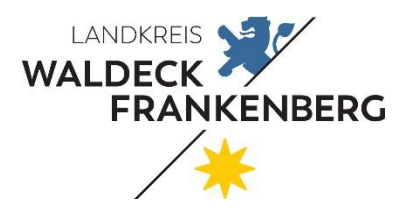

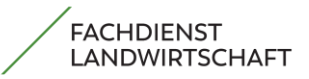

Seite 6 von 51

## 3. Direktzahlungen

Um die Einkommensgrundstützung zu erhalten, müssen Sie den Haken im u. a. Feld setzen und versichern, dass Ihnen die Flächen zur Verfügung stehen und Sie diese bewirtschaften!

Ist Ihr Betrieb einer zertifizierten Kontrollstelle angeschlossen, dann setzten Sie im Feld "Erklärung zu ökologisch/biologischer Produktion" einen Haken bei gesamtbetrieblich.

Im nun geöffneten Feld geben Sie bitte die Art sowie den Gültigkeitszeitraum Ihres Zertifikates ein. Wenn Sie auf den Button "Datei auswählen" klicken, können Sie Ihr Zertifikat als PDF-Dokument hochladen.

| NEU!                                                                                                    | Direktzahlung                                                                                                    |                                                          |                                                                  |  |  |
|----------------------------------------------------------------------------------------------------|----------------------------------------------------------------------------------------------------|----------------------------------------------------------|------------------------------------------------------------------|--|--|
| Schritt 1 von 4                                                                                                    |                                                                                                    |                                                          |                                                                  |  |  |
| GS                                                                                                    | UES                                                                                                    | JES                                                      | ÖR                                                               |  |  |
| Antrag auf Gew                                                                                                    | ährung der Einkommensgrundstützung                                                                                                    |                                                          |                                                                  |  |  |
| Ich beantrage die<br>Verfügung stehen<br>Sofern ich Fläche<br>Nutzungsnachwe<br>jeweiligen Bunde                                                                                                    | gekennzeichnet sind und die mir am 15.05. des Antragsjahres zur<br>g für die förderfähigen Flächen, die im Flächen- und<br>jung stehen. Die entsprechenden Flächen habe ich im Teil-FNN des |                                                          |                                                                  |  |  |
| S Ich vers                                                                                                    | ichere, dass mir alle für die Einkommensgrundstütz                                                                                                    | zung beantragten Flächen am 15.05.2025 zur Ve            | rfügung stehen und das gesamte Kalenderjahr beihilfefähig sind.* |  |  |
| Erklärung zu ök                                                                                                    | ologisch/biologischer Produktion                                                                                                    |                                                          | Auszufüllen von Betrieben in<br>ökologischer Produktion          |  |  |
| Ich erfülle die Anforderung für die ökologische/biologische Produktion (Verordnung (EU) Nr. 2018/848).       CKOTOGISCHEET FOURKTONT         Die Anforderungserfüllung besteht.*       CKOTOGISCHEET FOURKTONT |                                                                                                    |                                                          |                                                                  |  |  |
| 🔿 a) gesamtbetrieb                                                                                                    | lich                                                                                                    |                                                          |                                                                  |  |  |
| <ul> <li>b) für Teile meine<br/>Spalte "Ökologis</li> </ul>                                                                                                    | es Betriebes und möchte aus diesem Grund von GL<br>ch bewirtschaftet?" mit einem "Ja" gekennzeichne                                                                                         | .ÖZ 7 (Fruchtwechsel) befreit werden. Die betroffe<br>t. | enen Flächen sind im Flächen- und Nutzungsnachweis in der        |  |  |
| Als Nachweis lege in<br>Art des Zertifikates:                                                                                                    | ch das Zertifikat gemäß Artikel 35, Abs. 1, der Veror                                                                                                    | rdnung (EU) 2018/848 vor.                                | C                                                                |  |  |
| Bitte auswählen                                                                                                    |                                                                                                    |                                                          | ✓                                                                |  |  |
| Der Gültigkeitszeitra                                                                                                    | um läuft                                                                                                    |                                                          |                                                                  |  |  |
| von*                                                                                                    |                                                                                                    | bis*                                                     |                                                                  |  |  |
| Zertifikat                                                                                                    |                                                                                                    |                                                          |                                                                  |  |  |
| Datei auswählen                                                                                                    | Keine ausgewählt                                                                                                    |                                                          |                                                                  |  |  |
|                                                                                                    |                                                                                                    |                                                          | 0                                                                |  |  |
|                                                                                                    |                                                                                                    |                                                          |                                                                  |  |  |
|                                                                                                    |                                                                                                    |                                                          |                                                                  |  |  |

Zertifikat gemäß Artikel 35 hier hochladen

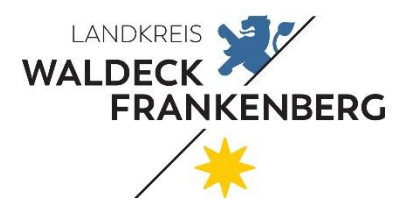

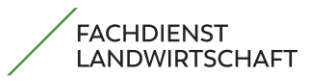

Seite 7 von 51

#### Beispieldatei eines Zertifikates gemäß Artikel 35

Hier können Sie Ihr Zertifikat online suchen: https://www.bioc.info/Zertifikat\_suchen

| L1                         | Nummer des Zertifikats                                                                                                    | te Reinizerennung för                                                                                                    | 1.2 Unternehmentyp                                                                                                    |
|----------------------------|----------------------------------------------------------------------------------------------------|----------------------------------------------------------------------------------------------------|----------------------------------------------------------------------------------------------------|
| D                          | F-ÖKO-039-276-                                                                                                    |                                                                                                    |                                                                                                    |
|                            |                                                                                                    |                                                                                                    | Unternehmergruppe                                                                                                    |
|                            |                                                                                                    |                                                                                                    |                                                                                                    |
| =                          |                                                                                                    |                                                                                                    |                                                                                                    |
| abe                        |                                                                                                    |                                                                                                    |                                                                                                    |
| Sul 1.3                    | Unternehmer oder Unternehmergri                                                                                                    | uppe                                                                                                    | I.4 Zuständigen Behörde oder Kontrollbehörde / Kontrollstelle                                                                                                    |
| N A                        | dresse                                                                                                    |                                                                                                    | Benorde Griks - Gesellschaft für Ressourcenschutz mbH (DE-<br>OKO-039)                                                                                                    |
| lich                       | and                                                                                                    | ISO- DE                                                                                                    | Adresse Prinzenstraße 4, 37073, Göttingen<br>Land Deutschland ISO- DE                                                                                                    |
| ind                        |                                                                                                    | Ländercode                                                                                                    | Ländercode                                                                                                    |
| crb                        | Tätigkeit(en) des Unternehmers ode                                                                                                    | er der Unternehmergruppe                                                                                                    |                                                                                                    |
| I: V                       | Produktion                                                                                                    |                                                                                                    |                                                                                                    |
| eil                        |                                                                                                    | -125 Aberto 7 das Vassadauras (I                                                                                                    | PD 2010/040 day Duran Sirahan Deslaments and day Deter and                                                                                                    |
| Pr                         | oduktionsverfahren                                                                                                    | ei 55 Absatz / der verordnung (r.                                                                                                    | 2018/848 des Europaischen Parlaments und des Kates und                                                                                                    |
|                            | (a) unverarbeitete Pflanzen und Pfla                                                                                                    | nzenerzeugnisse, einschließlich                                                                                                    | Saatgut und anderes Pflanzenvermehrungsmaterial                                                                                                    |
|                            | Produktionsverfahren:<br>– ökologische/biologische Produk                                                                                                    | ktion außer während des Umstel                                                                                                    | llungszeitraums                                                                                                    |
|                            |                                                                                                    |                                                                                                    |                                                                                                    |
|                            | (b) Tiere und unverarbeitete tierisch<br>Produktionsverfahren:                                                                                                    | ie Erzeugnisse                                                                                                    |                                                                                                    |
|                            | – ökologische/biologische Produl                                                                                                    | ktion außer während des Umstel                                                                                                    | llungszeitraums                                                                                                    |
|                            |                                                                                                    |                                                                                                    |                                                                                                    |
|                            |                                                                                                    |                                                                                                    |                                                                                                    |
|                            |                                                                                                    |                                                                                                    |                                                                                                    |
| Di<br>(N                   | eses Dokument wurde gemäß der Ve<br>ichtzutreffendes streichen) die Anfo                                                                                                    | erordnung (EU) 2018/848 ausgest<br>rderungen dieser Verordnung er                                                                                                    | tellt, um zu bestätigen, dass der Unternehmer oder die Unternehmergruppe<br>rfüllt.                                                                                                    |
| Di<br>(N<br>1.7            | eses Dokument wurde gemäß der Ve<br>ichrzutreffendes streichen) die Anfo<br>Datum, Ort                                                                                              | erordnung (EU) 2018/848 ausgest<br>rderungen dieser Verordnung er                                                                                                    | tellt, um zu bestätigen, dass der Unternehmer oder die Unternehmergruppe<br>rfüllt.                                                                                                    |
| Di<br>(N<br>1.7<br>D       | eses Dokument wurde gemäß der Ve<br>ichtzutreffendes streichen) die Anfo<br>Datum, Ort<br>Jatum 30 Oktober 1<br>2024 03:21:36                                                       | erordnung (EU) 2018/848 ausgest<br>rderungen dieser Verordnung er<br>Name und GfRS - Gesellschaft                                                                                                    | tellt, um zu bestätigen, dass der Unternehmer oder die Unternehmergruppe<br>rfüllt,<br>1.8 Gültigkeit<br>Bescheinigung gültig vom 29/10/2021 zum 28/02/2026                                                                                    |
| Di<br>(N<br>L7<br>E        | eses Dokument wurde gemäß der Ve<br>ichtzutreffendes streichen) die Anfo<br>Datum, Ort<br>Datum 30 Oktober 1<br>2024 03:21:36<br>+01<br>(Europe/Luxem                               | erordnung (FU) 2018/848 ausgest<br>rderungen dieser Verordnung er<br>Name und<br>Unterschri<br>ft<br>Ressourcenschutz<br>mbH                                                                                                    | tellt, um zu bestätigen, dass der Unternehmer oder die Unternehmergruppe<br>rfüllt,<br>1.8 Gültigkeit<br>Bescheinigung gültig vom 29/10/2024 zum 28/02/2026                                                                                    |
| Di<br>(N<br>L7<br>D        | eses Dokument wurde gemäß der Ve<br>ichtzutreffendes streichen) die Anfo<br>Datum, Ort<br>2024 03:21:36<br>+01<br>(Europe/Luxem<br>bourg)<br>Prt Göttingen (DF)                     | erordnung (FU) 2018/848 ausgest<br>referungen dieser Verordnung er<br>Unterschri<br>ft<br>Ressourcenschutz<br>mbl<br>Digtal/y signed by                                                                                                    | ellt, um zu bestätigen, dass der Unternehmer oder die Unternehmergruppe<br>rfüllt.<br>I.8 Gültigkeit<br>Bescheinigung gültig vom 29/10/2021 zum 28/02/2026                                                                                     |
| Di<br>(N<br>L.7<br>E       | eses Dokument wurde gemäß der Ve<br>ichtzutreffendes streichen) die Anfo<br>Datum, Ort<br>2024 03:21:36<br>+01<br>(Europe/Luxem<br>bourg)<br>Drt Göttingen (DE)                     | rordnung (FU) 2018/848 ausgest<br>referungen dieser Verordnung er<br>Unterschri<br>ft<br>Ressourcenschutz<br>mbil<br>Digtally signed by<br>Gese Ischaft für                                                                                                    | tellt, um zu bestätigen, dass der Unternehmer oder die Unternehmergruppe<br>rfüllt.<br>1.8 Gültigkeit<br>Bescheinigung gültig vom 29/10/2021 zum 28/02/2026                                                                                    |
| Dia<br>(N<br>L.7<br>E      | eses Dokument wurde gemäß der Ve<br>ichtzutreffendes streichen) die Anfo<br>Datum, Ort<br>2024 03:21:36<br>+01<br>(Europe/Luxem<br>bourg)<br>Ort Göttingen (DE)                     | rordnung (FU) 2018/848 ausgest<br>rderungen dieser Verordnung er<br>Unterschri<br>ft<br>Ressourcenschutz<br>Digtuly signed by:<br>Gesetschaft für<br>Ressourcenschutz mbH<br>on 2024-193002 2400 UT                                                                  | tellt, um zu bestätigen, dass der Unternehmer oder die Unternehmergruppe<br>rfüllt.<br>Bescheinigung gültig vom 29/10/2021 zum 28/02/2026                                                                                                    |
| Di<br>(N<br>L.7<br>D       | eses Dokument wurde gemäß der Ve<br>ichtzutreffendes streichen) die Anfo<br>Datum, Ort<br>2024 03:21:36<br>+01<br>(Europe/Luxem<br>bourg)<br>Prt Göttingen (DE)                     | Crordnung (FU) 2018/848 ausgest<br>referungen dieser Verordnung er<br>Unterschri<br>für<br>Ressourcenschutz<br>Digtelysgned by:<br>Geselschaft für<br>Ressourcenschutz mbH<br>on 2024-16-3002 24:00 U                                                                | tellt, um zu bestätigen, dass der Unternehmer oder die Unternehmergruppe<br>rfüllt.<br>Bescheinigung gültig vom 29/10/2021 zum 28/02/2026                                                                                                    |
| Di<br>(N<br>1.7<br>D       | eses Dokument wurde gemäß der Ve<br>ichtzutreffendes streichen) die Anfo<br>Datum, Ort<br>batum 30 Oktober<br>2024 03:21:36<br>+01<br>(Rurope/Luxem<br>bourg)<br>Drt Göttingen (DE) | rordnung (FU) 2018/848 ausgest<br>rderungen dieser Verordnung er<br>Mare und<br>Unterschri<br>Ω<br>Ressourcenschutz<br>Digtally sgined by:<br>Geselschaft für<br>Ressourcenschutz mbH<br>on 2024-1630 02 24 00 U                                                     | tellt, um zu bestätigen, dass der Unternehmer oder die Unternehmergruppe<br>rfüllt.<br>L& Gültigkeit<br>Bescheinigung gültig vom 29/10/2021 zum 28/02/2026                                                                                     |
| Dia<br>(N<br>L.7<br>D<br>C | eses Dokument wurde gemäß der Ve<br>ichtzutreffendes streichen) die Anfo<br>Datum, Ort<br>Datum 30 Oktober 2024 03:21:36<br>+01<br>(Europe/Luxem<br>bourg)<br>Drt Göttingen (DE)    | erordnung (FU) 2018/848 ausgest<br>referungen dieser Verordnung er<br>Unterschri<br>ft<br>Digtally signed by<br>Geselschaft für<br>Ressourcenschutz<br>mbil<br>Digtally signed by<br>Geselschaft für<br>Ressourcenschutz mbH<br>on 2024-19-30.02 24:00 U             | tellt, um zu bestätigen, dass der Unternehmer oder die Unternehmergruppe<br>rfüllt.<br>Bescheinigung gültig vom 29/10/2024 zum 28/02/2026                                                                                                    |
| Di<br>(N<br>L.7<br>D       | eses Dokument wurde gemäß der Ve<br>ichtzutreffendes streichen) die Anfo<br>Datum, Ort<br>atum 30 Oktober 2024 03:21:36<br>+01<br>(Europe/Luxem<br>bourg)<br>Drt Göttingen (DE)     | erordnung (EU) 2018/848 ausgest<br>inderungen dieser Verordnung er<br>Unterschri<br>ft<br>Digtally signed by:<br>Geelschaft für<br>Ressourcenschutz mbH<br>on 2024-1640 02 24 00 U                                                                                   | tellt, um zu bestätigen, dass der Unternehmer oder die Unternehmergruppe<br>Hällt.<br>L8 Gültigkeit<br>Bescheinigung gültig vom 29/10/2024 zum 28/02/2026                                                                                      |
| Di<br>(N<br>L.7<br>E       | eses Dokument wurde gemäß der Ve<br>ichtzutreffendes streichen) die Anfo<br>Datum, Ort<br>2024 03:21:36<br>+01<br>(Europe/Luxem<br>bourg)<br>Prt Göttingen (DE)                     | rordnung (FU) 2018/848 ausgest<br>referungen dieser Verordnung er<br>Anne und<br>Unterschri<br>ft<br>Digtally signed by<br>Gese schaft fün<br>Ressourcenschutz<br>mbil<br>Digtally signed by<br>Gese schaft fün<br>Ressourcenschutz mbH<br>on 2024/10-30 f02 24 00 U | La Gültigkeit         Bescheinigung gültig vom 29/10/2021 zum 28/02/2026         TC         WICHTIG:                                                                                                    |
| Di<br>(N<br>L.7<br>E       | eses Dokument wurde gemäß der Ve<br>ichtzutreffendes streichen) die Anfo<br>Datum, Ort<br>2024 A03:21:36<br>+01<br>(Europe/Luxem<br>bourg)<br>Prt Göttingen (DE)                    | rordnung (FU) 2018/848 ausgest<br>rderungen dieser Verordnung er<br>Anderschrift<br>für Ressourcenschutz<br>Digtal/stankt für<br>Ressourcenschutz mbH<br>on 2024-16-30.02.24.00.07                                                                                   | La Guitigkeit<br>Bescheinigung gültig vom 29/10/2021 zum 28/02/2026                                                                                                    |
| Di<br>(N<br>L7<br>D<br>C   | eses Dokument wurde gemäß der Ve<br>ichtzutreffendes streichen) die Anfo<br>Datum, Ort<br>katum 30 Oktober<br>202403:21:36<br>+01<br>(Europe/Luxem<br>bourg)<br>Prt Göttingen (DE)  | Crordnung (FU) 2018/848 ausgest<br>referungen dieser Verordnung er<br>Anme und<br>Unterschri<br>Ressourcenschutz<br>Digtely signed by:<br>Geselschaft für<br>Ressourcenschutz mbH<br>on 2024/1630/02 24:00 U                                                         | Ls Gültigkeit         Bescheinigung gültig vom       29/10/2021       zum       28/02/2026         TC         WICHTIG:         Im Antragsjahr 2025 muss das         artifikat das komplette Jahr gültig                                        |
| Di<br>(N<br>L7<br>D        | eses Dokument wurde gemäß der Ve<br>ichtzutreffendes streichen) die Anfo<br>Datum, Ort<br>batum 30 Oktober<br>2024 03:21:36<br>+01<br>(Europe/Luxem<br>bourg)<br>Drt Göttingen (DE) | Crordnung (FU) 2018/848 ausgest<br>rederungen dieser Verordnung en<br>Unterschri<br>für<br>Ressourcenschutz<br>Digtelysgined by:<br>Geselschaft für<br>Ressourcenschutz mbH<br>on 2024-1630.02 24:00 U                                                               | L& Gültigkelt         Bescheinigung gültig vom       29/10/2021       zum       28/02/2026         TC         WICHTIG:         Im Antragsjahr 2025 muss das         ertifikat das komplette Jahr gültig                                        |
| Di<br>(N<br>L7<br>E        | eses Dokument wurde gemäß der Ve<br>ichtzutreffendes streichen) die Anfo<br>Datum, Ort<br>batum 30 Oktober<br>2024 03:21:36<br>+01<br>(Europe/Luxem<br>bourg)<br>Drt Göttingen (DE) | rordnung (FU) 2018/848 ausgest<br>rderungen dieser Verordnung en<br>Unterschri<br>für<br>Ressourcenschutz<br>Digtalysgined by:<br>Geselschaft für<br>Ressourcenschutz mbH<br>on 2024-1630 02 24 00 U                                                                 | L& Gültigkeit         Bescheinigung gültig vom       29/10/2021       zum       28/02/2026         TC         WICHTIG:         Im Antragsjahr 2025 muss das         ertifikat das komplette Jahr gültig         sein (01.01.2025 - 31.12.2025) |

vom letzten Jahr abgegeben werden.

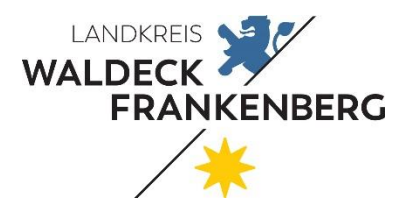

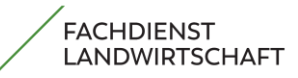

Seite 8 von 51

| II.1 Verzeichnis der Erzeugnisse                                                                                                    |                                                                                                    |                                                                                                    |  |
|----------------------------------------------------------------------------------------------------|----------------------------------------------------------------------------------------------------|----------------------------------------------------------------------------------------------------|--|
| Name des Erzeugnisses<br>Code-Nummer der Kombinierten Nomenklatur (KN-Code)<br>gemäß der Verordnung (EWG) Nr. 2658(87 des Rates für<br>Erzeugnisse im Gefungsbereich der Verordnung (EU) 2018/848                                                                                                    |                                                                                                    |                                                                                                    |  |
| Getreide<br>Grün- und Raufutter<br>Grün- und Raufutter                                                                                                    |                                                                                                    | Ökologisch<br>Ökologisch<br>In Umstellung                                                                                   |  |
| II.2 Erzeugnismenge                                                                                                    |                                                                                                    |                                                                                                    |  |
| II.3 Informationen zur landwirtschaftlich                                                                                                    | hen Fläche                                                                                                    |                                                                                                    |  |
| II.4 Liste der Betriebsstätten oder Einheit                                                                                                    | ten, in denen der Unternehmer oder die Unternehm                                                                                                    | nergruppe die Tätigkeiten durchführt                                                                                        |  |
| II.5 Informationen über die Tätigkeit(en),<br>ob die Tätigkeit(en) in eigener Angelegen<br>wird bzw. werden, wobei der Subunterne                                                                                                    | , die von dem Unternehmer oder der Unternehmerg<br>heit oder als Subunternehmer, der die Tätigkeit(en<br>ehmer für die ausgeübte(n) Tätigkeit(en) verantwor | gruppe ausgeübt wird bzw. werden, und Angaben dazu,<br>) für einen anderen Unternehmer durchführt, ausgeübt<br>rlich bleibt |  |
| II.6 Informationen über vom Subunterne                                                                                                    | ehmer gemäß Artikel 34 Absatz 3 der Verordnung (E                                                                                                    | EU) 2018/848 durchgeführte Tätigkeit(en)                                                                                    |  |
| II.7 Liste der Subunternehmer, die für den Unternehmer oder die Unternehmergruppe gemäß Artikel 34 Absatz 3 der Verordnung (EU) 2018/848<br>(eine) Tätigkeit(en) ausüben, für die der Unternehmer oder die Unternehmergruppe in Bezug auf die ökologische/biologische Produktion<br>verantwortlich bleibt und für die er/sie diese Verantwortung nicht auf den Subunternehmer übertragen hat |                                                                                                    |                                                                                                    |  |
| II.8 Information über die Akkreditierung<br>Name der Akkreditierungsstelle<br>Hyperlink zur Akkreditierungsurkunde                                                                                                    | der Kontrollstelle gemäß Artikel 40 Absatz 3 der Vo<br>Deutsche Akkreditierungsstelle GmbH<br>https://www.dakks.de/files/data/as/pdf/f                      | erordnung (EU) 2018/848<br>(DAkkS), 10117 Berlin<br>D-ZE-14335-01-00.pdf                                                    |  |
| II.9 Weitere Angaben                                                                                                    | A,P                                                                                                    |                                                                                                    |  |
|                                                                                                    | S                                                                                                    |                                                                                                    |  |
| P                                                                                                    |                                                                                                    |                                                                                                    |  |
|                                                                                                    |                                                                                                    |                                                                                                    |  |

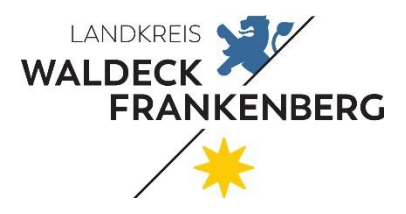

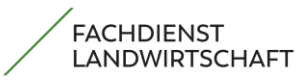

Seite 9 von 51

#### Beispieldatei einer Ersatzbescheinigung:

Dieses gilt für Umstellungsbetriebe

| der Förderung nach VO 1307/2013 für einen B<br>VO (EU) 2018/84                                                                                                    | etrieb, der dem Kontrollverfahren gemäß<br>8 untersteht                                                                                                    |    |
|----------------------------------------------------------------------------------------------------|----------------------------------------------------------------------------------------------------|----|
| Name und Anschrift des Unternehmers oder K<br>der Unternehmergruppe: K                                                                                                    | lame, Anschrift und Codenummer der<br>iontrollstelle / Kontrollbehörde:                                                                                                    | ]  |
|                                                                                                    |                                                                                                    | 1  |
| Tätigkeiten des Unternehmens oder der<br>Unternehmergruppe: Produktion,<br>Aufbereitung, Vertrieb/Inverkehrbringen,<br>Lagerung, Einfuhr, Ausfuhr                                                                                                    | •                                                                                                    |    |
| Erzeugniskategorie(n): D.<br>a) unverarbeitete Pflanzen und                                                                                                    | atum der Kontrolle(n):                                                                                                    | ÷. |
| Phanzenerzeugnisse, einschließlich Saatgut und<br>anderes Pflanzenvermehrungsmaterial:<br>b) Tiere und unverarbeitete tierische<br>Erzeugnisse:                                                                                                    |                                                                                                    |    |
| <ul> <li>c) Algen und unverarbeitete Erzeugnisse</li> <li>d) verarbeitete landwirtschaftliche Erzeugnisse</li> <li>e) Futtermittel</li> <li>f) Wein</li> </ul>                                                                                                    |                                                                                                    |    |
| g) andere in Anhang I der Verordnupp (EU)<br>2018/848 aufgeführte Erzeugniss                                                                                                    |                                                                                                    |    |
| Der angegebene Unternehmer hat eine Tatsteite<br>Anforderungen der Vertrednung (EU) 2000 H<br>> im gesamten knimb. *)<br>> in folgenzen Beberetreilen: *)                                                                                                    | en der Kontrolle unterstellt und erfüllt die                                                                                                    |    |
| Gültigkeitsdauer von bis zum                                                                                                    | ·                                                                                                    |    |
| Ein Zamman auf Basis von Art. 35 Abs. 1 der Vero<br>von Annen, Wieler Verordnung (EU) 2018/848 kan<br>von Zahl, eis Limb im ersten Umstellungsjahr auf<br>ohnen von kokursche Erzeugnisse noch Umste<br>Soburg um mit kat auf Basis von Art. 35 der Vero<br>diese von Vir de Direktzahlungen zuständigen Stel | rdnung (EU) 2018/848 nach dem Muster<br>n nur deshalb nicht ausgestellt werden,<br>ökologischen Landbau befindet und<br>illungserzeugnisse vermarkten kann.<br>rdnung (EU) 2018/848 ausgestellt wird, ist<br>le vorzulegen. |    |
| Datum, Ort                                                                                                    |                                                                                                    |    |
| Unterschrift für die ausstellende Kontrollstelle/Kont                                                                                                    | rollbehörde:                                                                                                    |    |
|                                                                                                    | * 9                                                                                                    |    |
| *) Nichtzutreffendes streichen                                                                                                    |                                                                                                    |    |
|                                                                                                    |                                                                                                    |    |

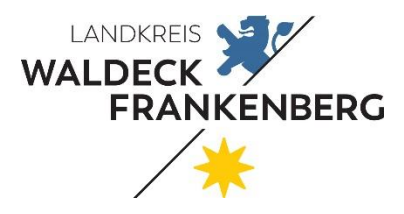

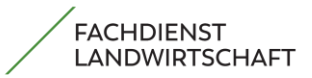

Seite 10 von 51

Sind Sie Hanf-, oder Hopfenerzeuger, setzen Sie sich mit uns in Verbindung. Ansprechpartner: Bernd Keindl 05631/ 954-1833

| Hanferzeuger         Mir ist bekannt, dass für die im Flächen- und Nutzungsnachweis für die Hanferzeugung angegebenen Flächen der Nachweis der angebauten Sorte durch Vorlage des Originaletikettes nachzuweisen ist.         Direktzahlungen für Hanfflächen dürfen nur gezahlt werden, wenn nachgewiesen wird, dass THC-arme Sorten angebaut werden.         Die Abgabe der Erklärung über die Aussaatflächen von Nutzhanf im Antrag entbindet nicht von der Verpflichtung der Anbauanzeige gemäß §24a BtMG bei der BLE.                                                                                                    |
|----------------------------------------------------------------------------------------------------|
| Hopfenerzeuger         Sind Sie Mitglied einer Hopfenerzeugerorganisation? (Nur auszufüllen, wenn mindestens eine Fläche mit NC 856 beantragt wurde):         Ich gehöre der HVG Hopfenverwertungsgenossenschaft e.G. in 85283 Wolnzach an.         Ich gehöre der HVG Spalt e.G. in 91174 Spalt an.         Ich gehöre keiner anerkannten Erzeugergemeinschaft für Hopfen an.                                                                                                    |
| Agroforstsysteme         Mir ist bekannt dass:         • beim Anbau von Gehötzpflanzen in Streifenform ("R" laut Codeliste B) der Anteil der Streifen nicht mehr als 40 % der landwirtschaftlichen Fläche einnehmen darf.         • sich bei einem verstreuten Anbau der Gehötzpflanzen ("S" laut Codeliste B) mindesten 50 und höchstens 200 Gehötzpflanzen je Heklar auf der Fläche befinden dürfen.         • für Agroforstsysteme die ab dem 01.01.2022 angelegt wurden, keine Arten der Negativliste gem. Anlage 1 der GAPDZV zulässig sind.         Ich erkläre, das meine Agroforstsysteme keine Gehötzflächen betreffen, die am 31. Dezember 2022 einem Beseitigungsverbot nach den in § 4 Abs. 3 GAPDZV genannten Verordnungen unterlagen.         Alle streifenförmigen Agroforstsysteme müssen im Bereich "Meine Flächen" über die Auswahlmöglichkeit "ÖR-Flächenobjekte" geometrisch erfasst werden.         Hinweis: Die Beantragung der Agroforstsysteme im Sinne der Öko-Regel 3 befindet sich im Schritt 4 dieses Formulars. |

Beantragen Sie Agroforstsysteme, machen Sie die erforderlichen Angaben.

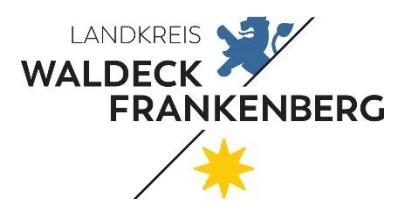

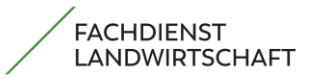

Seite 11 von 51

Um die **Umverteilungsgrundstützung** bis zu 60 ha zu erhalten, setzen Sie im unten aufgeführten Feld den Haken.

|                                                                                                    | Direkt                                                   | zahlung                             |          |  |  |  |  |  |
|----------------------------------------------------------------------------------------------------|----------------------------------------------------------|-------------------------------------|----------|--|--|--|--|--|
| Schritt 2 von 4                                                                                                    |                                                          |                                     |          |  |  |  |  |  |
| EGS                                                                                                    | UES                                                      | JES                                 | ÖR       |  |  |  |  |  |
| Antrag auf Gewährung der Umverte                                                                                                    | Antrag auf Gewährung der Umverteilungseinkommensstützung |                                     |          |  |  |  |  |  |
| Zusätzlich zur Einkommensgrundstütz                                                                                                    | ung beantrage ich für die förderfähigen Flächen di       | ie Umverteilungseinkommensstützung. |          |  |  |  |  |  |
| Mir ist bekannt, dass die Umverteilungseinkommensstützung für maximal 60 ha gewährt werden kann.                                                                                                    |                                                          |                                     |          |  |  |  |  |  |
| Für den Fall, dass sich mein Betrieb nach dem 1. Juni 2018 aufgespalten hat oder mein Betrieb aus einer solchen Aufspaltung hervorgegangen ist, erkläre ich, dass dies nicht einzig zu dem Zweck erfolgt ist, um die Umverteilungseinkommensstützung zu erhalten. |                                                          |                                     |          |  |  |  |  |  |
|                                                                                                    |                                                          |                                     |          |  |  |  |  |  |
| Zurück                                                                                                    |                                                          |                                     | Weiter 🕨 |  |  |  |  |  |

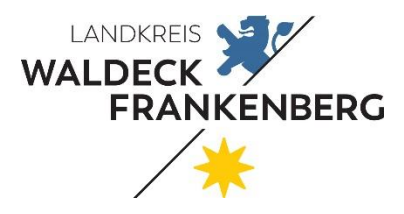

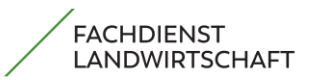

Seite 12 von 51

## 4.1 Junglandwirte-Einkommensstützung

Möchten Sie die Junglandwirte Einkommensstützung beantragen, setzen Sie den Haken.

Haben Sie **bereits in 2022 oder früher die Junglandwirteprämie** erhalten, machen Sie im darunter liegenden Feld ein Haken bei "**Ja**", dann wird die Prämie bis zum Ablauf der **fünf Jahre**, auch ohne Nachweis weitergezahlt (Bestandsschutz).

|--|

| 3 von 4                                                                                                    |                                                                                                    |                                                                                                    |                                                       |
|----------------------------------------------------------------------------------------------------|----------------------------------------------------------------------------------------------------|----------------------------------------------------------------------------------------------------|-------------------------------------------------------|
|                                                                                                    | UES                                                                                                    | JES                                                                                                    | ÖR                                                    |
| Antrag auf Gewä                                                                                                    | ährung der Junglandwirte-Einkommensstützung                                                                                                    |                                                                                                    |                                                       |
| Ch möchte die Ge                                                                                                    | ewährung der Junglandwirte-Einkommensstützung bean                                                                                                    | tragen.                                                                                                    |                                                       |
| ben Sie bereits im J<br>nglandwirtprämie?*                                                                                                    | ahr 2022 Junglandwirtprämie nach Kapitel 5 VO (EU) 13                                                                                                    | 307/2013 erhalten und es besteht darüber hinaus                                                                                                    | s in diesem Antragsjahr noch Anspruch auf             |
| Ja                                                                                                    |                                                                                                    |                                                                                                    |                                                       |
|                                                                                                    |                                                                                                    |                                                                                                    |                                                       |
| Nein                                                                                                    |                                                                                                    |                                                                                                    |                                                       |
| Nein Antrag auf Ge                                                                                                    | swährung der Junglandwirte-Einkommensstützung im R                                                                                                    | ahmen der Übergangsregelung                                                                                                    |                                                       |
| ) Nein<br>Antrag auf Ge                                                                                                    | swährung der Junglandwirte-Einkommensstützung im R                                                                                                    | ahmen der Übergangsregelung                                                                                                    |                                                       |
| <ul> <li>Nein</li> <li>Antrag auf Ge</li> <li>Ich habe bereits<br/>Einkommensstü</li> </ul>                                                                           | awährung der Junglandwirte-Einkommensstützung im Ri<br>s im Zeitraum vor 2023 die Junglandwirtprämie als natü<br>itzung im Rahmen der Übergangsregelung.*                                                                                                    | <mark>ahmen der Übergangsregelung</mark><br>Irliche Person erhalten und beantrage daher zusä                                                                                         | tzlich zur Einkommensgrundstützung die Junglandwirte- |
| <ul> <li>Nein</li> <li>Antrag auf Ge</li> <li>Ich habe bereits<br/>Einkommensstüllch habe mich an fol</li> </ul>                                                      | ewährung der Junglandwirte-Einkommensstützung im Ri<br>s im Zeitraum vor 2023 die Junglandwirtprämie als natü<br>itzung im Rahmen der Übergangsregelung.*<br>gendem Datum zum ersten Mal in einem landwirtschaft                                                             | ahmen der Übergangsregelung<br>irliche Person erhalten und beantrage daher zusä<br>lichen Betrieb als Betriebsleiter niedergelassen:*                                                | tzlich zur Einkommensgrundstützung die Junglandwirte- |
| <ul> <li>Nein</li> <li>Antrag auf Ge</li> <li>Ich habe bereits<br/>Einkommensstü</li> <li>Ich habe mich an fol</li> <li>Falls es sich um eine<br/>angeben:</li> </ul> | ewährung der Junglandwirte-Einkommensstützung im Ri<br>s im Zeitraum vor 2023 die Junglandwirtprämie als natü<br>itzung im Rahmen der Übergangsregelung.*<br>gendem Datum zum ersten Mal in einem landwirtschaft<br>en anderen als den derzeit bewirtschafteten Betrieb hand | ahmen der Übergangsregelung<br>Irliche Person erhalten und beantrage daher zusä<br>lichen Betrieb als Betriebsleiter niedergelassen:*<br>delt, bitte den BNR des vorherigen Betriebs | tzlich zur Einkommensgrundstützung die Junglandwirte- |

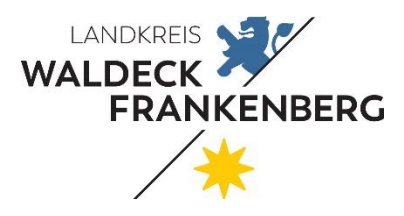

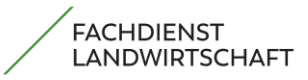

Seite 13 von 51

Beantragen Sie die **Junglandwirteprämie ab 2023 zum ersten Mal**, wählen Sie bei der ersten Frage "**Nein**" und es öffnet sich ein Fenster. Dort machen Sie die auf Sie zutreffenden Angaben und laden Sie den erforderlichen Qualifikationsnachweis hoch.

| rinag aar aonanang aor oangianannito Einitor                                                                                                    | nmensstützung                                                                                                    |
|----------------------------------------------------------------------------------------------------|----------------------------------------------------------------------------------------------------|
| 2                                                                                                    |                                                                                                    |
| Ch möchte die Gewährung der Junglandwirte-Einkom                                                                                                    | imensstützung beantragen.                                                                                                    |
| ben Sie bereits im Jahr 2022 Junglandwirtprämie nach<br>nglandwirtprämie?"                                                                                                    | Kapitel 5 VO (EU) 130//2013 erhalten und es besteht darüber hinaus in diesem Antragsjahr noch Anspruch auf                                                                           |
| ) Ja                                                                                                    |                                                                                                    |
| Nein                                                                                                    |                                                                                                    |
|                                                                                                    |                                                                                                    |
| Antrag auf Gewährung der Junglandwirte-Einkom                                                                                                    | mensstützung                                                                                                    |
|                                                                                                    |                                                                                                    |
|                                                                                                    |                                                                                                    |
| 🗹 Ich habe im Zeitraum vor 2023 keine Junglandwirt                                                                                                    | prämie erhalten und beantrage zusätzlich zur Einkommensgrundstützung die Junglandwirte-Einkommensstützung als natürlich                                                              |
| Person*                                                                                                    |                                                                                                    |
| ich nabe im vergangenen Jahr die Junglan                                                                                                    | iuwiite-Einikoninierisstutzung ernaiten und es naben sich keine Anderungen ergeben.                                                                                                  |
| Ich habe im Zeitraum vor 2023 keine Junglandwirt<br>Person oder Personenvereinigung                                                                                                    | prämie erhalten und beantrage zusätzlich zur Einkommensgrundstützung die Junglandwirte-Einkommensstützung als juristisc                                                              |
|                                                                                                    |                                                                                                    |
| h hahe mich erstmals am • 01 02 2024                                                                                                    | als Retriebsleiter/-in in einem landwirtschaftlichen Retrieb in einem FII-Mitoliedstaat niedernelassen.                                                                              |
| ame des Mitoliedetaates*                                                                                                    | Retriebenummer der erstmalinen Niederlassuno*                                                                                                    |
| Deutechlood                                                                                                    |                                                                                                    |
| Deutschlahu                                                                                                    | 2/0 00001234307                                                                                                    |
| um Erhalt der Junglandwirte-Einkommensstützung mus                                                                                                    | ss der Junglandwirt über eine der folgenden Qualifikationen verfügen und diese nachweisen:*                                                                                          |
| eine bestandene Abschlussprüfung in einem anerka<br>Agrarwirtschaft BMEL - Grüne Berufe - Die 14 - Grü                                                                                                    | annten Ausbildungsberuf des Ausbildungsbereichs Landwirtschaft oder einen Studienabschluss im Bereich der<br>inen "Rende                                                             |
| die erfolgreiche Teilnahme an von den zuständigen                                                                                                    | Stellen der Länder anerkannten Bildungsmaßnahmen im Agrarbereich zur Vermittlung von Kenntnissen und Fähigkeiten zur                                                                 |
| Führung eines landwirtschaftlichen Betriebs in eine                                                                                                    | m Umfang von mindestens 300 Stunden,                                                                                                    |
| eine über mindestens zwei Jahre erfolgte Tätigkeit i                                                                                                    | in einem oder mehreren landwirtschaftlichen Betrieben                                                                                                    |
| and an and all and the literature and the laterature                                                                                                    | reinbarten regelmäßigen wöchentlichen Arbeitszeit von mindestens 15 Stunden,                                                                                                    |
| <ul> <li>autgrund eines Arbeitsvertrages mit einer vei</li> </ul>                                                                                                    |                                                                                                    |
| als mithelfender Familienangehöriger im Ra                                                                                                    | hmen einer krankenversicherungspflichtigen Beschäftigung oder                                                                                                    |
| als mithelfender Familienangehöriger im Ra<br>als Gesellschafter eines landwirtschaftlichen Bi<br>mindestens 15 Stunden.                                                                                                    | hmen einer krankenversicherungspflichtigen Beschäftigung oder<br>etriebs mit einer im Rahmen des Gesellschaftsvertrages vereinbarten regelmäßigen wöchentlichen Arbeitsleistung von  |
| aurgrund eines Arbeitsverträges mit einer ver     als mithelfender Familienangehöriger im Ra     als Gesellschafter eines landwirtschaftlichen Br mindestens 15 Stunden.                                                                                                    | hmen einer krankenversicherungspflichtigen Beschäftigung oder<br>etriebs mit einer im Rahmen des Gesellschaftsvertrages vereinbarten regelmäßigen wöchentlichen Arbeitsleistung von  |
| augrund eines Arbeitsverträges mit einer ver     als mithelfender Familienangehöriger im Ra     als Gesellschafter eines landwirtschaftlichen Bi<br>mindestens 15 Stunden.  Qualifikationsnachweis  Datei auswählen Keine ausoewählt                                                                                                    | hmen einer krankenversicherungspflichtigen Beschäftigung oder<br>etriebs mit einer im Rahmen des Gesellschaftsvertrages vereinbarten regelmäßigen wöchentlichen Arbeitsleistung von  |
| alugrund eines Arbeitsverträges mit einer ver       als mithelfender Familienangehöriger im Ra         als mithelfender Familienangehöriger im Ra       als Gesellschafter eines landwirtschaftlichen Bimindestens 15 Stunden.         Qualifikationsnachweis       Datei auswählen         Keine ausgewählt       Ausstellungsdatum des Qualifikationsnachweises* | hmen einer krankenversicherungspflichtigen Beschäftigung oder<br>etriebs mit einer im Rahmen des Gesellschaftsvertrages vereinbarten regelmäßigen wöchentlichen Arbeitsleistung von  |
| augrund eines Arbeitsverträges mit einer ver       als mithelfender Familienangehöriger im Ra         als desellschafter eines landwirtschaftlichen Bimindestens 15 Stunden.         Qualifikationsnachweis         Datei auswählen       Keine ausgewählt         Ausstellungsdatum des Qualifikationsnachweises*         22.07.2022                              | hmen einer krankenversicherungspflichtigen Beschäftigung oder<br>etriebs mit einer im Rahmen des Gesellschaftsvertrages vereinbarten regelmäßigen wöchentlichen Arbeitsleistung von  |
| alugrund eines Arbeitsverträges mit einer ver         als mithelfender Familienangehöriger im Ra         als Gesellschafter eines landwirtschaftlichen Bimindestens 15 Stunden.         Qualifikationsnachweis         Datei auswählen         Keine ausgewählt         Ausstellungsdatum des Qualifikationsnachweises*         22.07.2022                         | hmen einer krankenversicherungspflichtigen Beschäftigung oder<br>letriebs mit einer im Rahmen des Gesellschaftsvertrages vereinbarten regelmäßigen wöchentlichen Arbeitsleistung von |

Ansprechpartner: Christiane Mütze 05631/954-1842

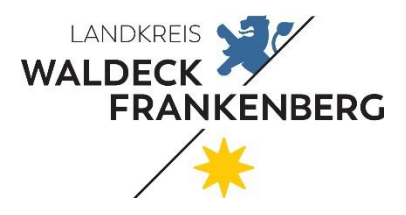

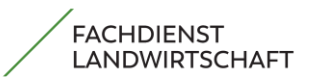

Seite 14 von 51

## 4.2 Öko-Regelungen

#### Hier setzen Sie einen Haken bei den Öko-Regelungen, die Sie beantragen möchten.

| Antrag auf Gewährung der Oko-Regelungen                                                                                                    |
|----------------------------------------------------------------------------------------------------|
| Ich beantrage folgende Öko-Regelungen:                                                                                                    |
| Sor Oko-Regelung 1a - Nichtproduktive Flächen auf Ackerland                                                                                                    |
| Oko-Regelung 1b - Blühstreifen/-flächen auf Ackerland                                                                                                    |
| Zusätzlich beantrage ich für die im Flächennachweis gesondert gekennzeichnete Blühflächen die Öko-Regelung 1b.                                                                                                    |
| Mir ist bekannt, dass für Flächen die nach dieser Intervention beantragt werden, zusätzlich die Auflagen für die Öko-Regelung 1a einzuhalten sind.                                                                                                    |
| Oko-Regelung 1c - Blühstreifen/-flächen auf Dauerkulturen                                                                                                    |
| Oko-Regelung 1d - Altgrasstreifen/-flächen in Dauergrünland                                                                                                    |
| Oko-Regelung 2 - Anbau vielfältiger Kulturen                                                                                                    |
| Oko-Regelung 3 - Beibehaltung einer agroforstlichen Bewirtschaftungsweise auf Ackerland und Dauergrünland                                                                                                    |
| Vko-Regelung 4 - Dauergrünland-Extensivierung                                                                                                    |
|                                                                                                    |
| Vko-Regelung 5 - Kennarten in Dauergrünland                                                                                                    |
| Oko-Regelung 5 - Kennarten in Dauergrünland     Oko-Regelung 5 beantragten Flächen mindestens 4 der erforderlichen Kennarten bzw. Kennartengruppen befinden.*                                                                                                    |
| Oko-Regelung 5 - Kennarten in Dauergrünland     Ich erkläre, dass sich auf allen von mir für die Öko-Regelung 5 beantragten Flächen mindestens 4 der erforderlichen Kennarten bzw. Kennartengruppen befinden.*     Oko-Regelung 6 - Verzicht auf chemisch-synthetische Pflanzenschutzmittel                                                                                                    |
| <ul> <li>Øko-Regelung 5 - Kennarten in Dauergrünland</li> <li>Ich erkläre, dass sich auf allen von mir für die Öko-Regelung 5 beantragten Flächen mindestens 4 der erforderlichen Kennarten bzw. Kennartengruppen befinden.*</li> <li>Øko-Regelung 6 - Verzicht auf chemisch-synthetische Pflanzenschutzmittel</li> <li>Øko-Regelung 7 - Natura 2000</li> </ul>                                                                                                    |
| <ul> <li>Øko-Regelung 5 - Kennarten in Dauergrünland</li> <li>Ich erkläre, dass sich auf allen von mir für die Öko-Regelung 5 beantragten Flächen mindestens 4 der erforderlichen Kennarten bzw. Kennartengruppen befinden.*</li> <li>Øko-Regelung 6 - Verzicht auf chemisch-synthetische Pflanzenschutzmittel</li> <li>Øko-Regelung 7 - Natura 2000</li> <li>Mir ist bekannt, dass die Öko-Regelung 7 nur zusätzlich zu der Einkommensgrundstützung beantragt werden darf.*</li> </ul>                                                                                                    |
| <ul> <li>Oko-Regelung 5 - Kennarten in Dauergrünland</li> <li>Ich erkläre, dass sich auf allen von mir für die Oko-Regelung 5 beantragten Flächen mindestens 4 der erforderlichen Kennarten bzw. Kennartengruppen befinden.*</li> <li>Oko-Regelung 6 - Verzicht auf chemisch-synthetische Pflanzenschutzmittel</li> <li>Oko-Regelung 7 - Natura 2000</li> <li>Mir ist bekannt, dass die Oko-Regelung 7 nur zusätzlich zu der Einkommensgrundstützung beantragt werden darf.*</li> <li>Achtung: Mit Beantragung dieser Öko-Regelung werden alle Ihre Flächen die in der Natura-2000-Kulisse liegen und deren Nutzungscode für ÖR 7 förderfähig ist, als beantragt</li> </ul>                                                                                                    |
| <ul> <li>Oko-Regelung 5 - Kennarten in Dauergrünland</li> <li>Ich erkläre, dass sich auf allen von mir für die Öko-Regelung 5 beantragten Flächen mindestens 4 der erforderlichen Kennarten bzw. Kennartengruppen befinden.*</li> <li>Oko-Regelung 6 - Verzicht auf chemisch-synthetische Pflanzenschutzmittel</li> <li>Oko-Regelung 7 - Natura 2000</li> <li>Mir ist bekannt, dass die Öko-Regelung 7 nur zusätzlich zu der Einkommensgrundstützung beantragt werden darf.*</li> <li>Achtung: Mit Beantragung dieser Öko-Regelung werden alle Ihre Flächen die in der Natura-2000-Kulisse liegen und deren Nutzungscode für ÖR 7 förderfähig ist, als beantragt gekennzeichnet.</li> <li>Sofern Sle einzelne Flächen NICHT für diese Öko-Regelungen beantragen möchten, ist das Kennzeichen an der entsprechenden Fläche im Flächen- und Nutzungsnachweis zwingend zu entfernen.</li> </ul>                                                                                                    |
| <ul> <li>Oko-Regelung 5 - Kennarten in Dauergrünland</li> <li>Ich erkläre, dass sich auf allen von mir für die Oko-Regelung 5 beantragten Flächen mindestens 4 der erforderlichen Kennarten bzw. Kennartengruppen befinden.*</li> <li>Oko-Regelung 6 - Verzicht auf chemisch-synthetische Pflanzenschutzmittel</li> <li>Oko-Regelung 7 - Natura 2000</li> <li>Mir ist bekannt, dass die Oko-Regelung 7 nur zusätzlich zu der Einkommensgrundstützung beantragt werden darf.*</li> <li>Achtung: Mit Beantragung dieser Öko-Regelung werden alle Ihre Flächen die in der Natura-2000-Kulisse liegen und deren Nutzungscode für ÖR 7 förderfähig ist, als beantragt gekennzeichnet.</li> <li>Sofern Sie einzelne Flächen NICHT für diese Öko-Regelungen beantragen möchten, ist das Kennzeichen an der entsprechenden Fläche im Flächen- und Nutzungsnachweis zwingend zu entfernen.</li> </ul>                                                                                                    |
| <ul> <li>Oko-Regelung 5 - Kennarten in Dauergrünland</li> <li>Ich erkläre, dass sich auf allen von mir für die Öko-Regelung 5 beantragten Flächen mindestens 4 der erforderlichen Kennarten bzw. Kennartengruppen befinden.*</li> <li>Oko-Regelung 6 - Verzicht auf chemisch-synthetische Pflanzenschutzmittel</li> <li>Oko-Regelung 7 - Natura 2000</li> <li>Mir ist bekannt, dass die Öko-Regelung 7 nur zusätzlich zu der Einkommensgrundstützung beantragt werden darf.*</li> <li>Achtung: Mit Beantragung dieser Öko-Regelung werden alle Ihre Flächen die in der Natura-2000-Kulisse liegen und deren Nutzungscode für ÖR 7 förderfähig ist, als beantragt gekennzeichnet.</li> <li>Söfern Sie einzelne Flächen NICHT für diese Öko-Regelungen beantragen möchten, ist das Kennzeichen an der entsprechenden Fläche im Flächen- und Nutzungsnachweis zwingend zu entfernen.</li> <li>Die für die Öko-Regelungen beantragten Flächen sind, mit Ausnahme der Öko-Regelung 2, 4 und 7, im Flächen- und Nutzungsnachweis zusätzlich zu kennzeichnen.</li> <li>Bitte beachten Sie, dass bestimmte Kombinationen von Öko-Regelungen mit den Maßnahmen der 2. Säule (HALM 2) zu Ausschlüssen oder Kürzungen bei diesen Zahlungen führen können.</li> </ul> |

# Bei Beantragung von "**ÖR" hier anklicken** und im **Flächen- und Nutzungsmachweis anklicken** (Spalte "Interventionen")

Ansprechpartner: Nicole Schwarzer 05631/954-1826

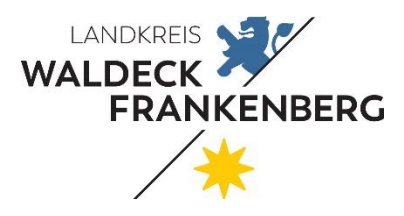

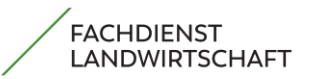

Seite 15 von 51

## 4. Gekoppelte Einkommensstützung

**Beantragen Sie die gekoppelte Einkommensstützung für Mutterkühe** (mindestens eine Kalbung), setzen Sie einen Haken und füllen Sie die u. a. Tabelle mit den Ohrmarkennummern und den erforderlichen Nachweisen aus. Haltungszeitraum: 15.05. – 15.08.

| -0:                                                                                                    |                                                                                                    | бекор                                                                                                    | peite Einkommen                                                                                                    | sslutzung                                                                                                    |                                                                                                    |                               |
|----------------------------------------------------------------------------------------------------|----------------------------------------------------------------------------------------------------|----------------------------------------------------------------------------------------------------|----------------------------------------------------------------------------------------------------|----------------------------------------------------------------------------------------------------|----------------------------------------------------------------------------------------------------|-------------------------------|
|                                                                                                    |                                                                                                    |                                                                                                    | Schritt 1 von 2                                                                                                    |                                                                                                    |                                                                                                    |                               |
|                                                                                                    |                                                                                                    |                                                                                                    | ZSZ                                                                                                    |                                                                                                    |                                                                                                    |                               |
| Antrag :<br>Child beant<br>itte geben S<br>ollten Sie Ti<br>• von Tot<br>• die z.B.<br>önnen Sie d<br>ntsprechenor<br>rundsätzlich | auf Zahlung für Mutterkühe<br>Irage die Zahlung für Mutterkühe. H<br>Sie in folgender Tabelle an, für welc<br>iere besitzen, deren Erstkalbung au<br>geburt nicht an die HIT gemeldet w<br>. in einem Pensionsbetrieb gehalter<br>liese manuell am Ende der Tabelle<br>der Kalbungs-Nachweis mit dem Ar<br>h besteht die Möglichkeit Mutterkül | lierbei ist mir bekannt, dass ein<br>he Mutterkühe Sie die Prämie b<br>fgrund<br>nurde oder<br>n und demnach dort gemeldet s<br>erfassen. Dies gilt auch für Tiere<br>ntrag oder spätestens bis zum 1<br>he als Ersatztiere zu beantragen | e Kuh mindestens einmal gekalbt haben n<br>eantragen. Zu beachten ist hierbei, dass r<br>ind,<br>2, die auf einer Betriebsnummer gemeldet<br>5.05. des Antragsjahres eingereicht werd<br>. In diesem Fall ist die Beantragungsart "E | nuss, um als prämienberechtigt<br>nur die in der HIT gemeldeten u<br>sind, die zu einer Gemeinschaf<br>ien.<br>Frsatztier" auszuwählen. | anerkannt zu werden.<br>nd als Mutterkuh registrierten Tiere<br>itsweide gehört. In beiden Fällen m | e vorgetragen sind<br>uss ein |
| Veitergehen<br>inweis: Tier<br>ine Vorauss<br>Veantragu                                                                            | de Erläuterungen entnehmen Sie b<br>e, für die Sie nach ViehVerkehrsVer<br>etzung für die erfolgreiche Antrags<br><b>ng Mutterkühe:</b>                                                                                                    | itte dem Merkblatt.<br>rordnung nicht das wirtschaftlich<br>tellung ist Ihre Registrierung als                                                                                                    | ne Risiko tragen, dürfen von Ihnen nicht b<br>Rinderhalter bei der HIT.                                                                                                    | eantragt werden.                                                                                                    |                                                                                                    |                               |
| Veitergehend<br>inweis: Tier<br>ine Vorauss<br>Deantragu<br>Alle Tiere                                                             | de Erläuterungen entnehmen Sie b<br>e, für die Sie nach ViehVerkehrsVer<br>etzung für die erfolgreiche Antrags<br>ng Mutterkühe:<br>E beantragen                                                                                                    | itte dem Merkblatt.<br>rordnung nicht das wirtschaftlict<br>tellung ist Ihre Registrierung als                                                                                                    | ne Risiko tragen, dürfen von Ihnen nicht b<br>Rinderhalter bei der HIT.                                                                                                    | eantragt werden.                                                                                                    | Suchen:                                                                                             |                               |
| Veitergehend<br>Inweis: Tier<br>ine Vorauss<br>Reantragu<br>Alle Tiere                                                             | de Erläuterungen entnehmen Sie b<br>e, für die Sie nach ViehVerkehrsVer<br>etzung für die erfolgreiche Antrags<br>ng Mutterkühe:<br>e beantragen                                                                                                    | itte dem Merkblatt.<br>rordnung nicht das wirtschaftlich<br>tellung ist Ihre Registrierung als<br>Nachweis Kalbung                                                                                                    | ne Risiko tragen, dürfen von Ihnen nicht b<br>Rinderhalter bei der HIT.<br>HIT-Registriernummer(n) im<br>Haltungszeitraum                                                                                                    | eantragt werden.<br>Beantragungsart                                                                                                    | Suchen:                                                                                             | Aktion                        |
| Veitergehend<br>Inweis: Tier<br>ine Vorauss<br>Deantragu<br>Alle Tiere<br><u>Nr.</u>                                               | de Erläuterungen entnehmen Sie b<br>e, für die Sie nach ViehVerkehrsVer<br>etzung für die erfolgreiche Antrags<br>ng Mutterkühe:<br>e beantragen<br>Ohrmarkennummer<br>DE0662641857                                                                                                    | itte dem Merkblatt.<br>rordnung nicht das wirtschaftlich<br>tellung ist Ihre Registrierung als<br>Nachweis Kalbung<br>Sonstiger Beleg<br>Datei Hochladen                                                                                  | ne Risiko tragen, dürfen von Ihnen nicht b<br>Rinderhalter bei der HIT.<br>HIT-Registriernummer(n) im<br>Haltungszeitraum<br>2061234567899                                                                                           | eantragt werden.<br>Beantragungsart                                                                                                    | Suchen:                                                                                             | Aktion                        |
| Veitergehend<br>inweis: Tier<br>ine Vorauss<br>deantragu<br>Alle Tiere<br>Nr.<br>1                                                 | de Erläuterungen entnehmen Sie b<br>e, für die Sie nach ViehVerkehrsVer<br>etzung für die erfolgreiche Antrags<br>ng Mutterkühe:<br>e beantragen<br>Ohrmarkennummer<br>DE0662641857<br>DE0662641857                                                                                                    | itte dem Merkblatt.<br>rordnung nicht das wirtschaftlich<br>tellung ist Ihre Registrierung als<br>Nachweis Kalbung<br>Sonstiger Beleg<br>Datei Hochladen<br>Sonstiger Beleg<br>Datei Hochladen                                            | HIT-Registriernummer(n) im<br>Haltungszeitraum<br>061234567899                                                                                                    | eantragt werden. Beantragungsart                                                                                                    | Suchen:                                                                                             | Aktion                        |

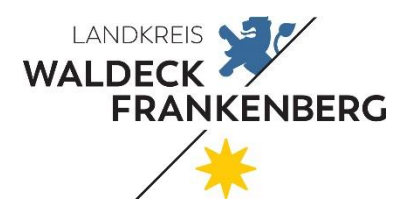

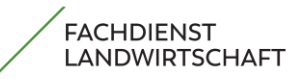

#### Seite 16 von 51

| <u>Nr.</u> Ohrm                                                                                                    | arkennummer                                                                                                    | Nachweis Kalbung                                                                                      | HIT-Registriernummer(n) im<br>Haltungszeitraum<br>?                                                    | Beantragungsart                                          | Änderungsgrund                                                | Aktion                 |
|----------------------------------------------------------------------------------------------------|----------------------------------------------------------------------------------------------------|----------------------------------------------------------------------------------------------------|----------------------------------------------------------------------------------------------------|----------------------------------------------------------|---------------------------------------------------------------|------------------------|
| 1 DEOG                                                                                                    | 6123456789                                                                                                    | Sonstiger Beleg 12_9027560_GES_26022025_                                                              | 063500546982                                                                                           | -                                                        | Verpflichten                                                  | de Angabe              |
| 2 DEC                                                                                                    | 662345698                                                                                                    | Sonstiger Beleg<br>Datei Hochladen                                                                    | 061234567899                                                                                           | <kein eintrag<br="">Nicht</kein>                         |                                                               |                        |
| Rot hinter<br>haben ein                                                                                                    | legte Felder<br>Fehler                                                                                               | Sonstiger Beleg<br>Datei Hochladen                                                                    | 061234567899                                                                                           | Beantragt<br>Beantragt<br>Ersatztier                     |                                                               |                        |
| Es gibt noch einen Fr<br>Die Zahlung für Mutter<br>Es sind 0 E                                                               | <mark>ehler</mark><br>kühe, die mindestens ei<br>Ersatztiere gemeldet.                                               | inmal gekalbt haben, wird für inse                                                                    | gesamt 0 Tiere beantragt.                                                                              | Nach oben scro                                           | ollen Nach unten scrollen                                     | Zeile hinzufügen       |
| Alloemeine Erklärun                                                                                                    | iden:                                                                                                    |                                                                                                    |                                                                                                    |                                                          | Neues Tier hinz                                               | ufügen                 |
| Lch gebe im Antrage<br>Dieses Feld ist ein Pl                                                                                | sjahr keine Kuhmilch od<br>flichtfeld                                                                                | er Kuhmilcherzeugnisse aus Selb                                                                       | sterzeugung ab.*                                                                                       |                                                          |                                                               | 7                      |
| <ul> <li>Ich werde im Haltu<br/>durch andere förder</li> <li>Dieses Feld ist ein Pl</li> <li>Mir ist bekannt, das</li> </ul> | ngszeitraum (15.05 <sup>-</sup><br>rfähige Tiere ersetzt wer<br><mark>flichtfeld</mark><br>ss ich im Haltungszeitrau | 15.08. des Antragsjahres) die be<br>den können oder der Antrag zu k<br>um (15.05 15.08. des Antragsja | antragte Anzahl an Tieren halten. Mir i<br>orrigieren ist.*<br>hres) die Pflichten zur Kennzeichnung u | st bekannt, dass durch na<br>ind Registrierung für die b | atürliche Lebensumstände ausgeschied<br>eantragten Tiere nach | ine Tiere unverzüglich |
| <ul> <li>Teil IV Titel I K</li> <li>den Rechtsak</li> <li>der Viehverkel</li> </ul>                                          | apitel 2 Abschnitt 1 der<br>ten der Europäischen Ur<br>hrsverordnung                                                 | Verordnung (EU) 2016/429 (zu Ti<br>nion, die im Rahmen dieser oder z                                  | ierseuchen u.a.),<br>zur Durchführung dieser Verordnung erl                                            | assen wurden sowie                                       |                                                               |                        |
| erfüllen muss.*<br>Dieses Feld ist ein Pl                                                                                    | flichtfeld                                                                                                    | Kalbungebala                                                                                          | • unhodingt oinfüger                                                                                   |                                                          |                                                               |                        |
|                                                                                                    |                                                                                                    | Kalbungsbele                                                                                          | <b>g</b> unbedingt einfuger                                                                            |                                                          |                                                               |                        |
| 12                                                                                                    | DE0662641857                                                                                                    | Sonstiger Beleg Datei Hochladen                                                                       | 061234567899                                                                                           | Ŧ                                                        |                                                               | öschen                 |
| "DE"                                                                                                    | muss <b>großរ្</b>                                                                                                   | geschrieben we                                                                                        | rden; keine Leerzeic                                                                                   | hen in der Ol                                            | M-Nummer Zeile I                                              | ninzufügen             |

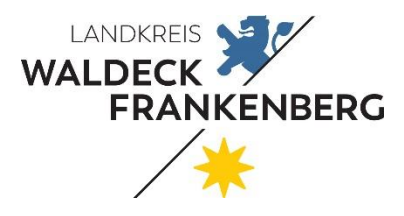

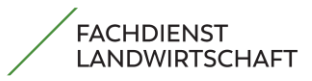

Seite 17 von 51

#### Beantragen Sie die gekoppelte Einkommensstützung für Mutterschafe und Mutterziegen (am 01.01.

mindestens 10 Monate alt), setzen Sie einen Haken und füllen Sie die u. a. Tabelle mit den Ohrmarkennummern und den erforderlichen Nachweisen aus. Haltungszeitraum: 15.05. – 15.08.

| um 01.01. des Antragsjahres haben Sie to                                                | igende Anzsni von mindestens 10 M                               | ionale allen Schalen und/oder Zieg    | en in der Hit-Datenbank gemeidet                    |
|-----------------------------------------------------------------------------------------|-----------------------------------------------------------------|---------------------------------------|-----------------------------------------------------|
| ille autor file is der feleranden Tekelle er                                            | Parallela Mallanakala and da M                                  | biller de anno 11 de Defenie bereiter | and the baseline following data and the basel       |
| er HIT gemeidele Anzahl an Tieren gelörde                                               | iti weiche Müterschale unboder v<br>rt werden kann.             | vunerziegen sie die Prantie beanda    | gent zu beschieft ist hierbei, dass hastinal die be |
| rundsätzlich besteht die Möglichkeit Mutte<br>uszuwählen.                               | rschale und/oder Mutter/legen als E                             | rsalztiere zu beantragen. In diesem   | Fall ist die Beantragungsart "Ersatztier"           |
| Vellergehende Erläulerungen entnehmen S                                                 | ie bitte dem Merkblatt.                                         |                                       |                                                     |
| inweise: Tiere, für die Sie nach ViehVerkeh<br>ämmer- bzw. Schlachlohrmarken nicht föro | rsVerordnung nicht das wirtschaftlic<br>tertähig.               | he Risiko tragen, dürlen von ihnen r  | nicht beantragt werden. Zudem sind Tiere mit        |
| ine Voraussetzung für die erfolgreiche Antr                                             | agstellung ist Thre Registrierung als                           | Schaf- bzw. Ziegenhalter bei der Hi   | I.                                                  |
| antragung Mutterschafe und/oder                                                         | Mutterziegen:                                                   |                                       |                                                     |
| Vie Tiere beantragen                                                                    | Ohrm                                                            | harken-Numme                          | rn                                                  |
|                                                                                         | konn                                                            | en aus Excel-Ta                       | belle                                               |
|                                                                                         | einge                                                           | efügt werden                          |                                                     |
| r. Ohrmarkennummer identifikationsn<br>nach Ohrmark                                     | ummer(t) HT-Hogistiernummer(t)<br>eneraaliz im Haltungszeltraum | ) Beantragungsart Anderun             | ngsgrund Lisium Abgang Aktion 4                     |
| DE011212345678                                                                          | 061234567899                                                    |                                       | TLmn.]]                                             |
|                                                                                         |                                                                 | -                                     | U                                                   |
| 2 DE011212345678                                                                        | 061234567899                                                    | ~                                     |                                                     |
| B DE011212345678                                                                        | 061234567899                                                    |                                       | Timm                                                |
|                                                                                         |                                                                 | Ť                                     |                                                     |
| DE" muss <b>großges</b> o                                                               | <b>hrieben</b> werder                                           | n; keine Leerzeid                     | chen in der OM-Numm                                 |
|                                                                                         |                                                                 |                                       |                                                     |
|                                                                                         |                                                                 | Nach oben scrollen                    | Nach unten scrollen Zeile hinzufügen                |
| ie Zahlung für Mutterschale und Mutterzie                                               | oen, die zum Slichlag mindestens 1                              | 0 Monale all, sind, wird für insoese  | mt 0 Tiere beantrad.                                |
| s sind a Ersalzliere nemeidel                                                           | gen, and then concluding introduction in                        | a manana an ann, mar na magaal        | - man mannage                                       |
| u change denome                                                                         |                                                                 |                                       |                                                     |

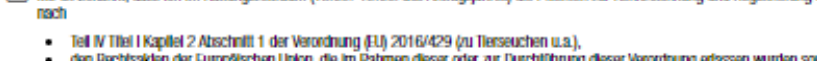

| • | den Rechtsakten der Europäischen Union, | die im Rahmen dieser od | ier zur Durchlührung | g dieser Verordnung eris: | ssen wurden sowie |
|---|-----------------------------------------|-------------------------|----------------------|---------------------------|-------------------|
| • | der Viehverkehrsverordnung              |                         |                      | -                         |                   |

erfüllen muss.\*

Ansprechpartner: Sandra Hesse-Schulz 05631/954-1572

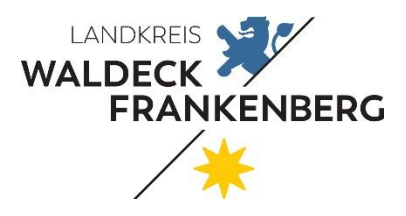

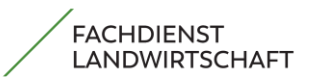

Seite 18 von 51

## 5. Flächenbezogene Maßnahmen

#### <u>AGZ</u>

Beantragung der Ausgleichszulage für benachteiligte Gebiete (AGZ) für mind. 3 ha förderfähige Kulturen (s. Merkblatt Gemeinsamer Antrag WI Bank)

|             | Flä                                                                                                    | chenbezogene Fördermaßnahn                                                                                                    | nen                                                                                                    |
|-------------|----------------------------------------------------------------------------------------------------|----------------------------------------------------------------------------------------------------|----------------------------------------------------------------------------------------------------|
|             | Schritt 1 von 3                                                                                                    |                                                                                                    |                                                                                                    |
|             | AGZ                                                                                                    | HALM Auszahlung                                                                                                    | Wein UUR                                                                                                    |
|             | Ausgleichszulage für benachteiligte Gebiete (AGZ)                                                                                                    |                                                                                                    |                                                                                                    |
|             | Ich beantrage die Ausgleichszulage für die förderfähigen<br>Gebiet liegen. Flächen, die im Flächen- und Nutzungsnac<br>Die Beantragung steht unter dem Vorbehalt einer evtl. År | Kulturen (s. Merkblatt) auf der Grundlage der im Flächen- und Nu<br>chweis in Spalte "Interventionen" nicht mit dem Wert "AGZ" geken<br>derung des EU-Rechts. | utzungsnachweis aufgeführten Flächen, die im benachteiligten<br>nnzeichnet sind, werden von der Beantragung ausgenommen. |
| (           | ✓ Zurück                                                                                                    |                                                                                                    | Weiter ►                                                                                                    |
|             | NEU!                                                                                                    |                                                                                                    |                                                                                                    |
| 1<br>1<br>1 | <b>Ab 2025 ist neu</b> , dass ausschließlich<br>außerhalb Hessens liegen, müssen i<br>iegt. Betriebe mit Betriebssitz auße<br>Antrag beantragen.                                | n hessische benachteiligten Gebiete<br>n dem entsprechenden Bundesland<br>rhalb Hessens können ihre hessisch                                                  | förderfähig sind. Flächen die<br>beantragt werden, in dem die Fläche<br>en Flächen über den Gemeinsamen                  |

Ansprechpartner: Bernd Keindl 05631/954-1833

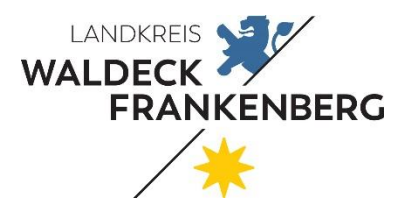

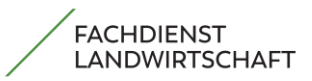

Seite 19 von 51

#### 5.1 HALM2 Auszahlung

#### Beantragung der Auszahlung für das HALM2-Programm (Agrarumwelt - und Landschaftspflege-

**Maßnahmen)** → alle Antragsteller, die eine bestehende HALM-Verpflichtung haben, kreuzen die jeweilige(n) Maßnahme(n) an:

| Schritt 2 von 3                                                                                                    |                                                                                                    |
|----------------------------------------------------------------------------------------------------|----------------------------------------------------------------------------------------------------|
| AGZ HALM Auszahlung                                                                                                    | Wein UUR                                                                                                    |
| Hessisches Programm für Agrarumwelt- und Landschaftspflege-Ma         ✓         Ich bin Teilnehmer am Hessischen Programm für Agrarumwelt- und Landschaftspflege-Ma         Merkblatt zum Gemeinsamen Antrag in dem jeweiligen Förderverfahren för         Sollten spezielle Codierungen laut Codeliste B erforderlich sein, so beantrage ich die Zuwendung nur fü         Die entsprechenden Verpflichtungen werden von mir eingehalten.         Bitte beachten Sie die Ausführungen zu den notwendigen Codierungen für die Auszahlung sowie den ei         Ökologischer Landbau (B.1)*         Vielfältige Kulturen (C.1)*         Mehrjährige Blühstreifen (C.3.2)*         Erosionsschutzstreifen (C.3.5)*         Gewässerschutzstreifen (C.3.6)*         Grünlandextensivierung (D.1)*         Bodenbrüterschutz (D.2)*         Erhaltung von Streuobstbeständen (E.2)*         Erhaltung Tiergenetischer Ressourcen (G.2)*         Naturschutzfachliche Sonderleistungen auf Grünland (H.1)* | Brahmen (HALM 2)<br>thaftspflege-Maßnahmen (HALM 2) und beantrage die Auszahlung der Zuwendung für die Kulturen, die laut<br>derfähig sind für folgende Maßnahmen:<br>Ir die jeweils entsprechend Codeliste B gekennzeichneten Flächen.<br>Inzuhaltenden Verpflichtungen im Merkblatt.<br>HALM-Verpflichtungen bitte unbedingt jedes<br>Jahr angeben (Auszahlungsantrag), wenn<br>diese beim letzten HALM-Antrag beantragt<br>wurden |
| Tierschonende Mahd (H.3)* Sichere Schaf- und Ziegenbeweidung (Herdenschutz) *                                                                                                    |                                                                                                    |
|                                                                                                    |                                                                                                    |

Ansprechpartner: Corinna Emden 05631/954-1841

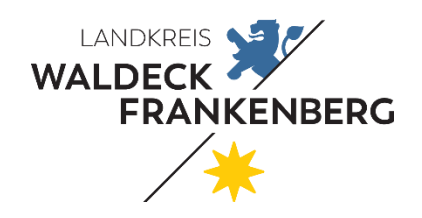

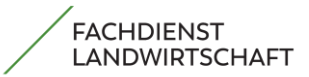

Seite 20 von 51

#### 6. Flächen- und Nutzungsnachweis

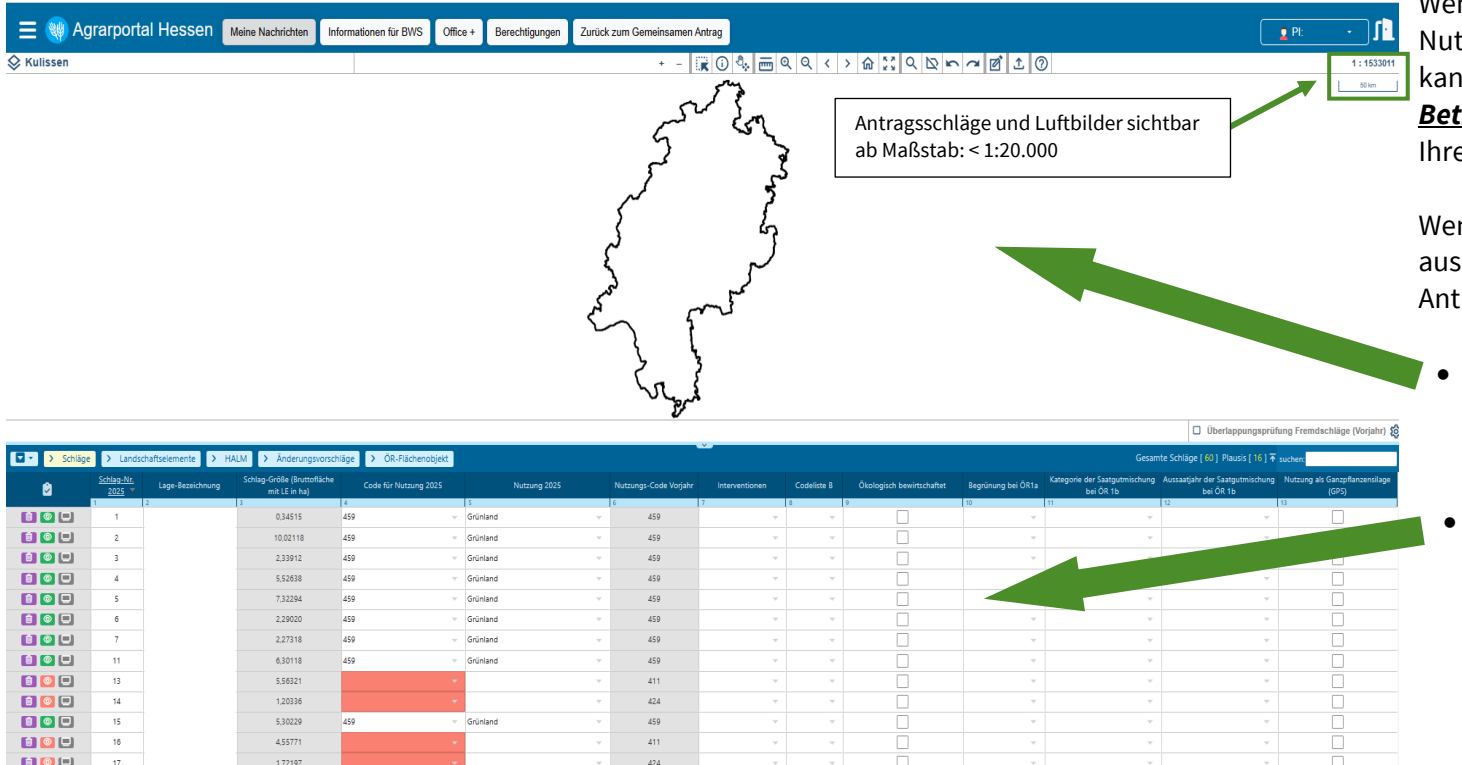

Wenn Sie Ihren Flächen- und Nutzungsnachweis gestartet haben, kann es <u>je nach Flächenumfang Ihres</u> <u>Betriebes einige Minuten</u> dauern, bis all Ihre Flächen geladen werden.

Wenn dieser Schritt erfolgreich ausgeführt wurde, öffnet sich folgende Antragsmaske:

- Im oberen Teil sind die Luftbilder und Kulissen zu finden
- Im unteren Teil Ihr Flächen- und Nutzungsnachweis

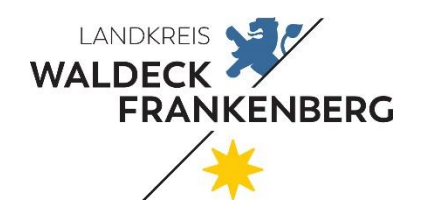

#### FACHDIENST LANDWIRTSCHAFT

#### MERKBLATT

Seite 21 von 51

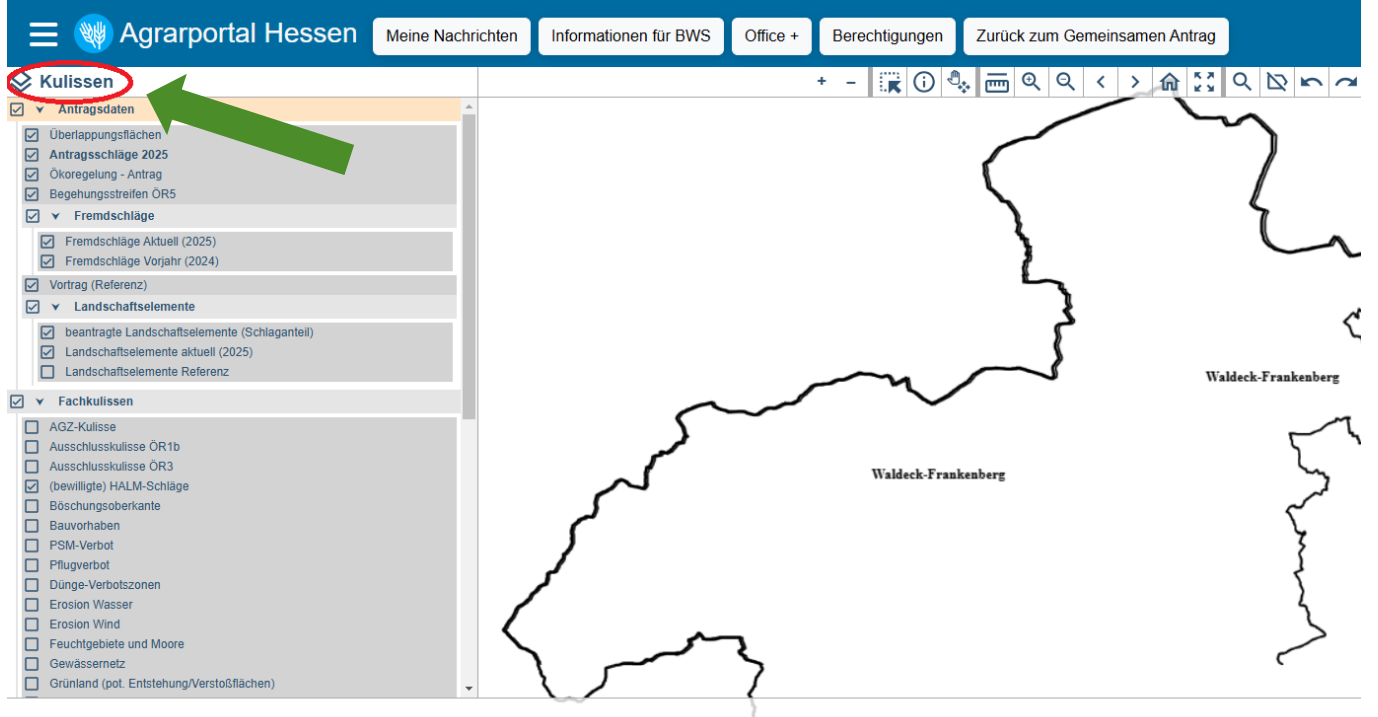

Die unterschiedlichen Kulissen können Sie über den <u>rot markierten Button</u> aufrufen und Ihre Auswahl einzeln anhaken. **Empfehlung:** Bitte haken Sie nicht zu viele Layer auf einmal an, damit das Bild nicht unübersichtlich wird.

|   |           |                                    |                |          |                                           |                       |              |                       |                | _  |
|---|-----------|------------------------------------|----------------|----------|-------------------------------------------|-----------------------|--------------|-----------------------|----------------|----|
| • | > Schläge | > Lands                            | chaftselemente | > HALM   | > Änderungsvorschläge                     | e > ÖR-Flächenobjekt  |              |                       |                |    |
|   |           | <u>Schlag-Nr.</u><br><u>2025</u> 🔻 | Lage-Bezeichr  | nung Sch | hlag-Größe (Bruttofläche<br>mit LE in ha) | Code für Nutzung 2025 | Nutzung 2025 | Nutzungs-Code Vorjahr | Interventionen | Co |
|   |           | 1                                  | 2              | 3        | 4                                         |                       | 5            | 6                     | 7              | 8  |
|   | <b>@</b>  | 1                                  |                |          | 1,63059                                   |                       | Ψ.           | 115                   | v              |    |
|   | <u>o</u>  | 2                                  |                |          | 2,53414                                   |                       | Ψ.           | 115                   |                |    |
|   |           |                                    |                |          |                                           |                       |              |                       |                |    |

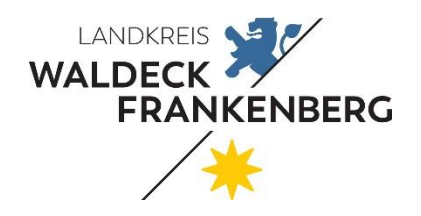

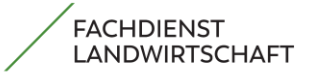

Seite 22 von 51

#### Einen Überblick über die Kulissen finden Sie hier:

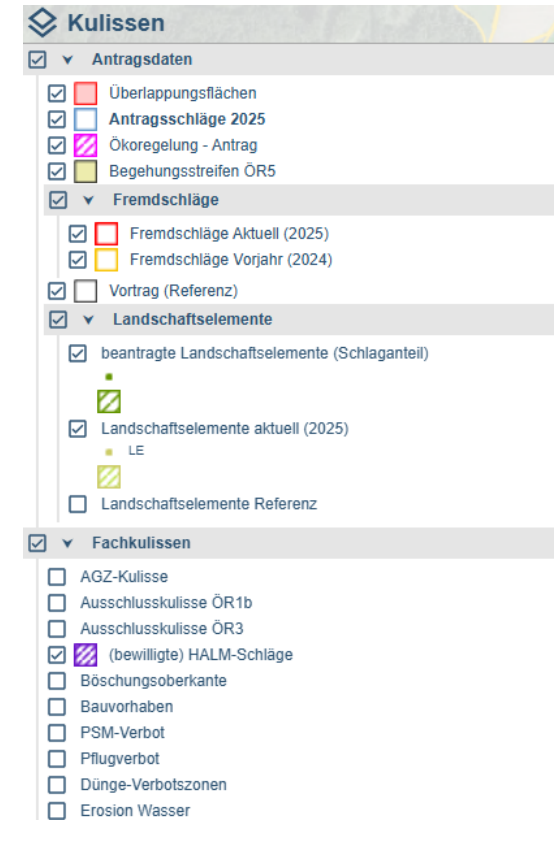

|                   | Erosion Wind<br>Feuchtgebiete und Moore<br>Gewässernetz<br>Grünland (pot. Entstehung/Verstoßflächen)<br>Grünlandstatus 2008<br>Kompensationsflächen<br>ÖR1c-Kulisse<br>ÖR1d-Kulisse |
|-------------------|----------------------------------------------------------------------------------------------------|
| 2 ¥               | Düngeverordnung § 13a                                                                                                    |
|                   | Mit Nitrat belastete Gebiete<br>Eutrophierte Gebiete                                                                                                    |
| 2 ¥               | Schutzgebiete                                                                                                    |
|                   | Naturschutzgebiete<br>Heilquellen<br>Wasserschutzgebiete<br>Y Natura 2000 Gebiete                                                                                                   |
|                   | Flora-Fauna-Habitate (FFH)     Vogelschutzgebiete                                                                                                    |
| 2 ¥               | Administrative Grenzen                                                                                                    |
| $\mathbf{\nabla}$ | Bundesland Hessen Landkreise                                                                                                    |
|                   | Flurstücke<br>Flurbereinigung                                                                                                    |
| ⊿ ∨               | Luftbilder 2024                                                                                                    |
|                   | Jahr der Luftbildaufnahme<br>Aktuellste Luftbildaufnahme                                                                                                    |

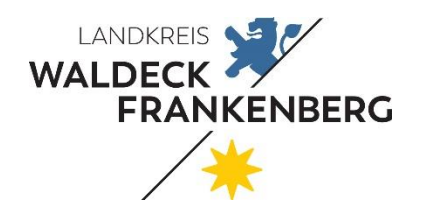

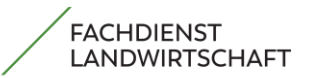

Seite 23 von 51

Die Werkzeuge zur Bearbeitung Ihrer Flächen finden Sie hier. Wenn Sie mit der Maus über die einzelnen Buttons fahren, werden Ihnen die Funktionen auch angezeigt.

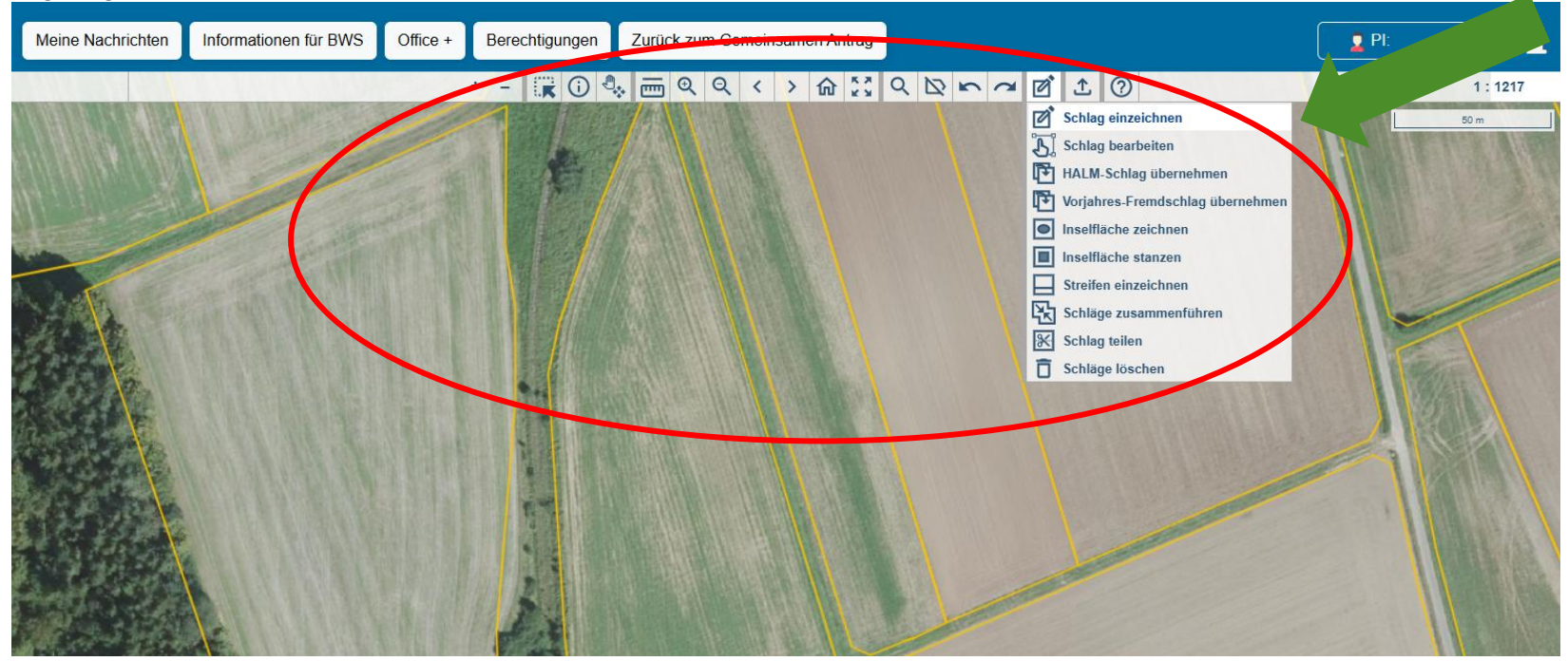

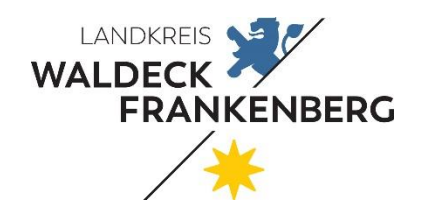

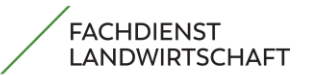

Seite 24 von 51

| Kategorie | lcon         | Beschreibung                                 |                       | \$             | Themen ein-/ausblenden                            |
|-----------|--------------|----------------------------------------------|-----------------------|----------------|---------------------------------------------------|
|           | Q            | Vergrößern                                   |                       | 繱              | Karteneinstellungen                               |
|           | Q            | Verkleinern                                  |                       | Ø              | Schlag einzeichnen                                |
|           | Ð.,          | Kartenausschnitt verschieben                 |                       | ይ              | Schlag bearbeiten                                 |
|           | <            | Zurück zum letzten Zoombereich               |                       | Þ              | HALM-Schlag übernehmen                            |
|           | >            | Zurück zum nächsten Zoombereich              |                       | Þ              | Fremdschlag übernehmen                            |
|           | α            | Suche nach Schlagnummer, Gemarkung oder FLIK |                       | Þ              | Vorjahres-Fremdschlag übernehmen                  |
|           | i            | Objekt identifizieren                        |                       | •              | Inselfläche zeichnen                              |
|           | $\square$    | Deaktiviert                                  | Schlag-<br>Editierung |                | Quadratische Inselfläche stanzen                  |
|           |              | bzw.<br>aktiviert die Beschriftung           |                       |                | Streifen einzeichnen                              |
|           | Ē            | Strecke messen                               |                       | ß              | Schläge zusammenführen                            |
|           | 昷            | Fläche messen                                |                       | ж              | Schläge teilen                                    |
| Allgemein | - <u>×</u> - | Koordinaten anzeigen                         |                       | Ō              | Schläge löschen                                   |
|           | 命            | Auf eigene Schläge zoomen                    |                       | Ð              | Import (Shape, Zip) von Geometrien in Schlagliste |
|           |              | Gesamtansicht                                |                       | Ŧ              | Schläge exportieren                               |
|           | ĸ            | Objekt wählen                                |                       | ø              | LE-Fläche einzeichnen                             |
|           | Q            | Selektion anzeigen                           |                       | l <sub>o</sub> | LE-Punkt einzeichnen                              |
|           | .×           | Auswahl aller Themen aufheben                |                       | P              | LE bearbeiten                                     |
|           | ĥ            | Stützpunkt setzen rückgängig machen          | LE-<br>Editierung     | Ō              | LE löschen                                        |
|           | 2            | Stützpunkt wiederherstellen                  |                       | ۲              | Inselfläche zeichnen                              |
|           | £            | Shape-Datei importieren                      |                       | Ð              | Import (Shape, Zip) von Geometrien in LE-Liste    |
|           | 0            | Hilfe anzeigen                               |                       | Ŧ              | Landschaftselemente exportieren                   |
|           | Ð            | Cache leeren                                 | HALM-<br>Editierung   | Þ              | HALM-Schlag übernehmen                            |

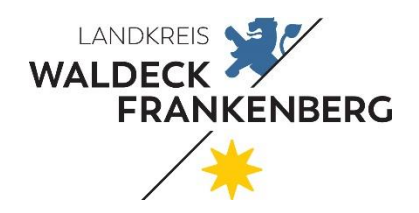

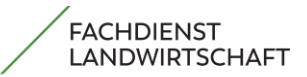

Seite 25 von 51

Im unteren Teil befinden sich mehrere Kartenreiter. Der jeweilige aktive Kartenreiter ist farblich gelb hinterlegt.

| Schläge | > Lands | chaftselemente > H   | ALM > Änderungsvorsch<br>Schlag-Größe (Bruttofläche<br>mit LE in ha) | nläge ><br>Cod | ÖR-Flächenobjekt<br>e für Nutzung 2025 | Nutzung  |
|---------|---------|----------------------|----------------------------------------------------------------------|----------------|----------------------------------------|----------|
|         | 1       | 2                    | 3                                                                    | 4              |                                        | 5        |
|         | 6       | Windenberg Leyhe     | 2,29020                                                              | 459            |                                        | Grünland |
|         | 7       | Rotbusch             | 2,27318                                                              | 459            | .*                                     | Grünland |
|         | 11      | Bei der Feldscheune  | 6,30118                                                              | 459            | -                                      | Grünland |
| 💼 🧿 🗔 鱼 | 13      | An den roten Ländern | 5,56321                                                              | Ĩ              | ·                                      |          |
| 💼 🙆 💷 🔹 | 14      | An den roten Ländern | 1,20336                                                              |                |                                        |          |
|         | 15      | Auf dem Ascheid      | 5,30229                                                              | 459            | Ŧ                                      | Grünland |

Bitte überprüfen Sie den Kartenreiter **<u>Schläge</u>** auf Vollständigkeit (Sind alle Schläge aufgeführt)?

Im Kartenreiter **Landschaftselemente** sollten alle von Ihnen beantragten LE's gelistet sein

 Der Kartenreiter <u>HALM</u> sollte mit den Flächen Ihrer aktuellen HALM 2
 Verpflichtung (flächenbezogen) gefüllt sein. Geänderte oder neue Flächen der HALM 2 Verpflichtung, können Sie in Ihren Kartenreiter Schläge übernehmen.

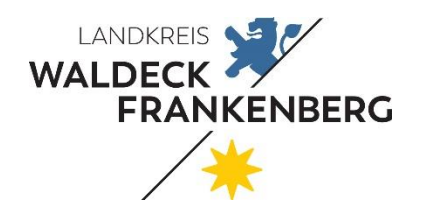

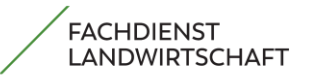

Seite 26 von 51

#### Beantragen Sie eine Öko-Regel müssen Sie folgendes beachten:

Tragen Sie in der Spalte 5 den Nutzungscode ein und haken Sie in der Spalte 7 (Interventionen) die von Ihnen auf diesen Schlag beantragte Öko-Regel in der Tabelle (siehe unten) an.

Die von Ihnen beantragten Programme der Einkommensgrundstützung werden in der Spalte Interventionen angezeigt (EGS, UES, JES, AGZ, ÖR2, ÖR4, ÖR7), sobald Sie die entsprechenden Programme im Formularteil (z. B. Basisförderung: EGS+UES) beantragt haben. Ggf. müssen bei Förderungen für Einzelflächen (1a, 1b, 1c, 1d, 3, 5, 6) die Interventionen manuell ausgewählt werden – auch hier ist zuvor die Beantragung im Formularteil notwendig.

| Code für Nutzung 2025 | Nutzung 2025 | Nutzungs-Code Vorjahr | Interventionen |
|-----------------------|--------------|-----------------------|----------------|
| 4                     | 5            | 6                     | 7              |
|                       |              | 230                   | <b>~</b>       |
|                       | ~            | 230                   | ~              |
|                       | ~            | 132                   | ~              |
|                       | ~            | 132                   | ~              |
|                       | ~            | 132                   | ~              |
|                       | ~            | 132                   | ~              |
|                       |              |                       |                |

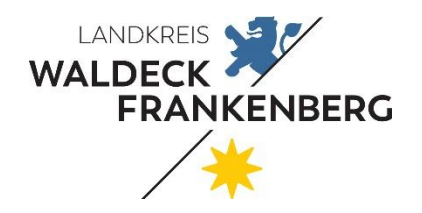

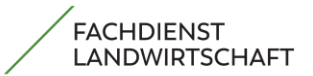

Seite 27 von 51

#### Auswahlmöglichkeiten in der Spalte Interventionen:

|             |   | AGZ                                               | #9  |   | ÖR1d                                                  |
|-------------|---|---------------------------------------------------|-----|---|-------------------------------------------------------|
| <del></del> |   | ⑦ Ausgleichszulage                                |     |   | ⑦ Altgrasstreifen im Dauergrünland                    |
|             |   | EGS                                               | #10 |   | ÖR2                                                   |
| #2          |   | ⑦ Einkommensgrundstützung                         | #10 |   | ⑦ Anbau vielfältiger Kulturen                         |
|             |   | IEC                                               | #11 |   | ÖR3                                                   |
| #3          |   |                                                   | #   |   | Beibehaltung agroforstlichen Bewirtschaftungsweise    |
|             |   | G erganzende Einkommensstutzung für Junglandwirte |     |   | ÖR4                                                   |
| #4          |   | UES                                               | #12 |   | ⑦ Dauergrünlandextensivierung                         |
|             |   | ⑦ Ergänzende Umverteilungseinkommensstützung      |     | _ | ŐR5                                                   |
| #5          |   | UUR                                               | #13 |   | ⑦ Kennarten in Dauergrünland                          |
|             |   | ⑦ Umstrukturierung und Umstellung von Rebflächen  |     | _ | ÖR6                                                   |
|             | _ | ÖR1a                                              | #14 |   | ⑦ Verzicht auf chemisch-synthetischen PSM             |
| #6          |   | ⑦ Brache auf Ackerland                            |     | _ | ÖR7                                                   |
|             |   |                                                   | #15 |   | ③ Landbewirtschaftungsmethode in Natura 2000-Gebieten |

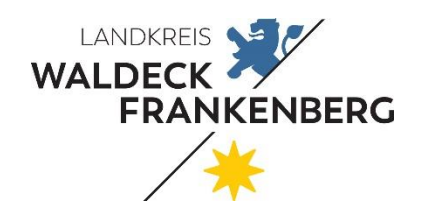

Seite 28 von 51

#### Öko-Regeln 1a und 1b

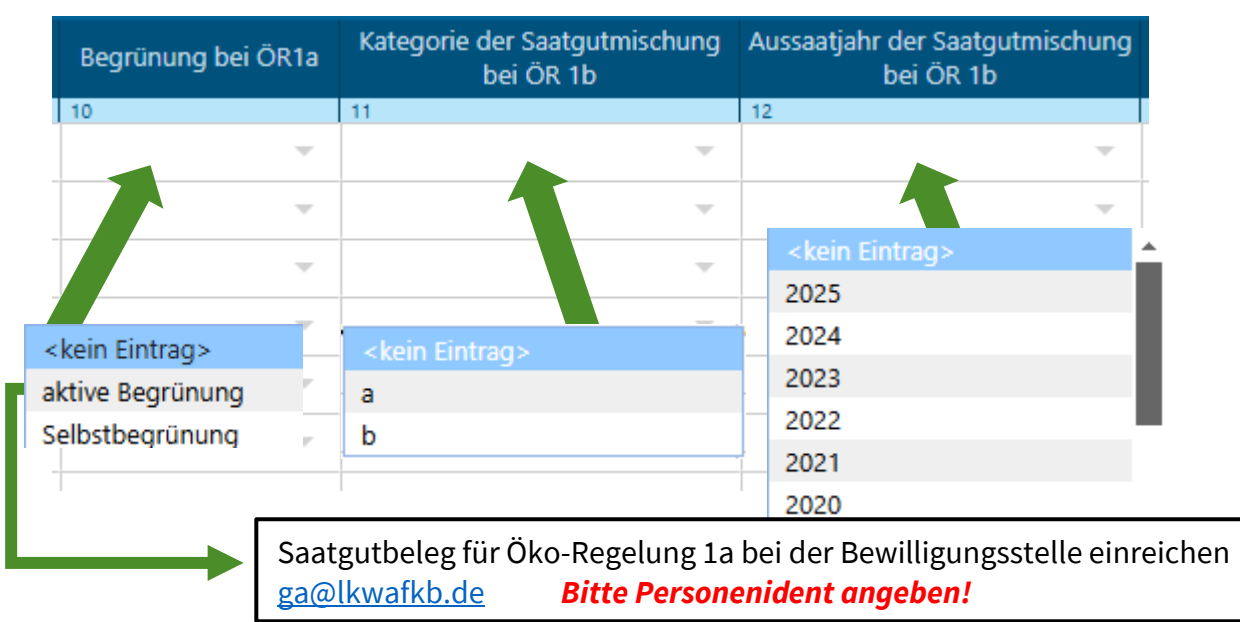

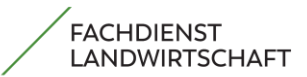

#### Kennzeichnung der ÖR 1a Brache als "Selbstbegrünung" oder "aktive Begrünung"?

• <u>Aktive Begrünung:</u> nur wenn Fläche von Herbst 2024 bis zum 31.03.2025 unter Verwendung einer Saatgutmischung mit mind. 5 krautartigen zweikeimblättrigen Arten aktiv begrünt wurde. Entsprechender Saatgutbeleg ist bis zum 31.05.2025 als Nachweis einzureichen.

• <u>Selbstbegrünung:</u> alle Brachen die vor Herbst 2024 aktive mit Aussaat angelegt wurden. Altbrachen bitte als Selbstbegrünung Kennzeichen, so ist kein Saatgutbeleg erforderlich.

Werden die Öko-Regeln 1a und 1b beantragt, müssen Sie diese in der Spalte 7 (Interventionen) anhaken. Beantragen Sie den gesamten Schlag, müssen Sie nichts weiter machen. Wird der Schlag geteilt, müssen Sie die Geometrie neu einzeichnen.

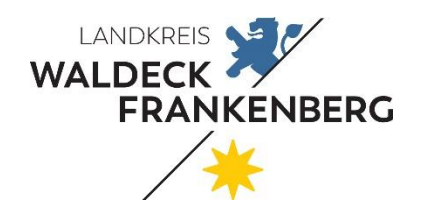

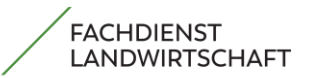

Seite 29 von 51

Beantragen Sie zum Beispiel die Öko-Regel 1d (Altgrasstreifen) auf einer Grünlandfläche, füllen Sie zuerst die Spalte 8 (Interventionen) aus und klicken anschließend auf den Kartenreiter **ÖR-Flächenobjekt**. Hier ist nun die **ausgewählte Fläche** blau hinterlegt. Klicken Sie nun auf den Button

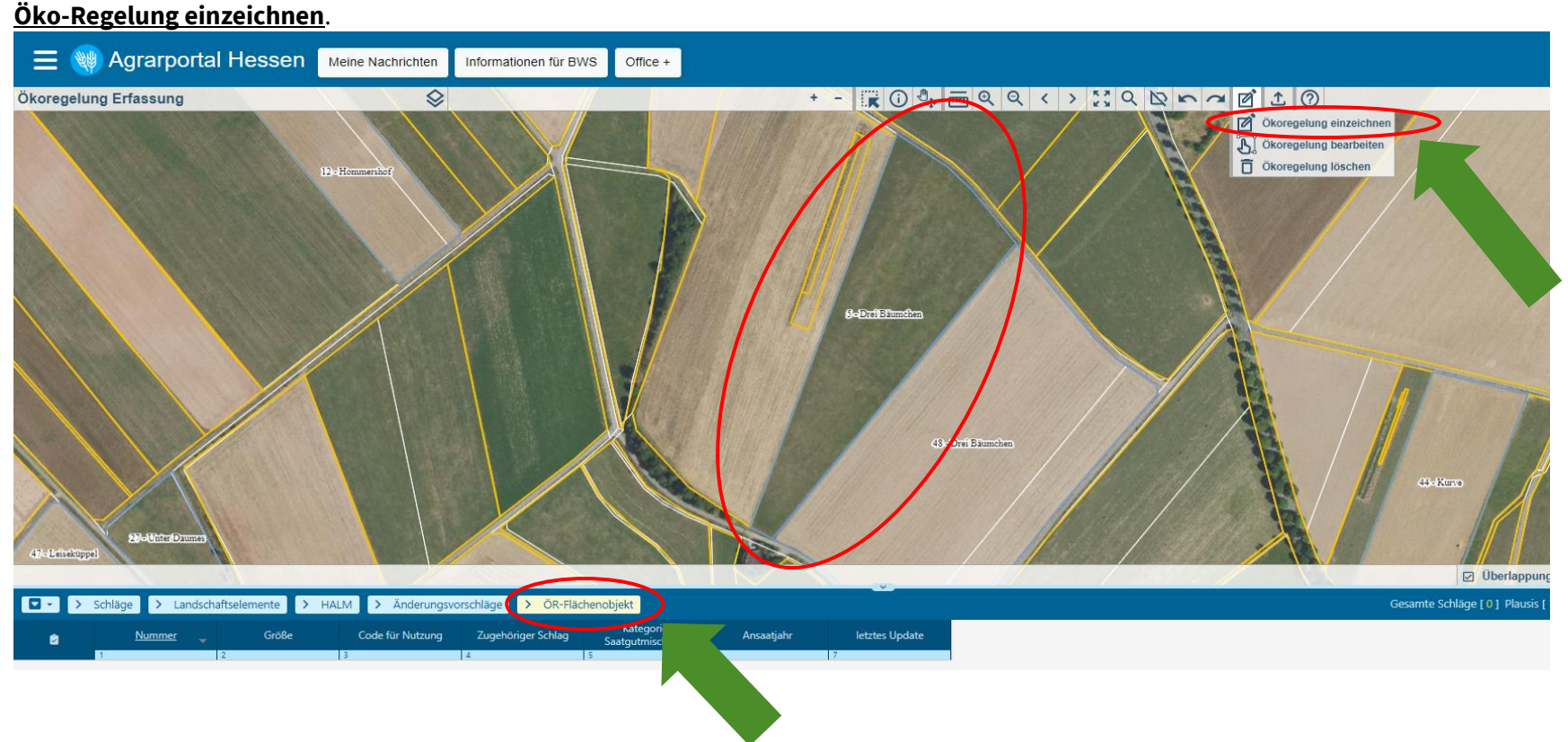

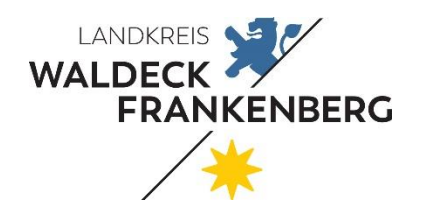

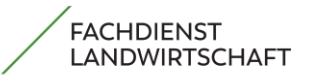

Seite 30 von 51

Wenn Sie das Einzeichnen beendet haben, kommt u. a. Abfrage. Bitte bestätigen Sie diese mit "**Ja**", damit die Zeichnung übernommen/gespeichert wird.

| 😑 🍓 Agrarportal Hessen 🛛 Meine Nachrichter                        | Informationen für BWS Office +                                                                                                    | <b>2</b> Pk                               |
|-------------------------------------------------------------------|----------------------------------------------------------------------------------------------------|-------------------------------------------|
|                                                                   | Derlappung                                                                                                    |                                           |
|                                                                   | Achtung:<br>Die erfasste Geometrie liegt nicht vollständig innerhalb einer Ihrer bestehenden Schläge und kann so nicht übernommmen werden!<br>Es wurde allerdings eine Überlappung mit einem Ihrer Schläge erkannt.<br>Soll die erfasste Geometrie automatisch an den Schläg angepasst werden?<br>Wenn Sie auf Abbed-wenz eine zwin eines mis einer in segerie verworffell. |                                           |
|                                                                   | Ja                                                                                                    |                                           |
| 🗣 - ) Schläne ) Landschaftselemente ) HALM ) Ändenur              | sworschläne ) OR-Flächenobiekt                                                                                                    | Gecamte Schläge [0] Plausis [1] ∓ ourbern |
| Code für Nutzur     Größe     Code für Nutzur     Code für Nutzur | g Zugehöriger Schlag Kategorie Ansaatjahr letztes Update<br>4 5 0 17                                                                                                    |                                           |

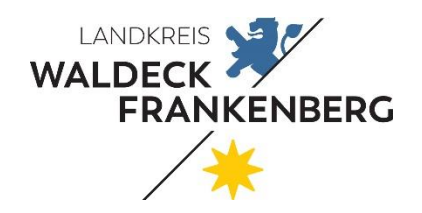

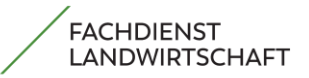

Seite 31 von 51

Der von Ihnen **eingezeichnete Altgrasstreifen (siehe Schraffierung)** ist nun unten in der Tabelle aufgelistet. Bitte geben Sie in **Spalte 3** den Code für Nutzung (hier: Altgrasstreifen in Dauergrünland (<u>ÖR 1d</u>)) an. **Hier sind alle Öko-Regeln hinterlegt**, die Sie **hier einzeichnen können**!

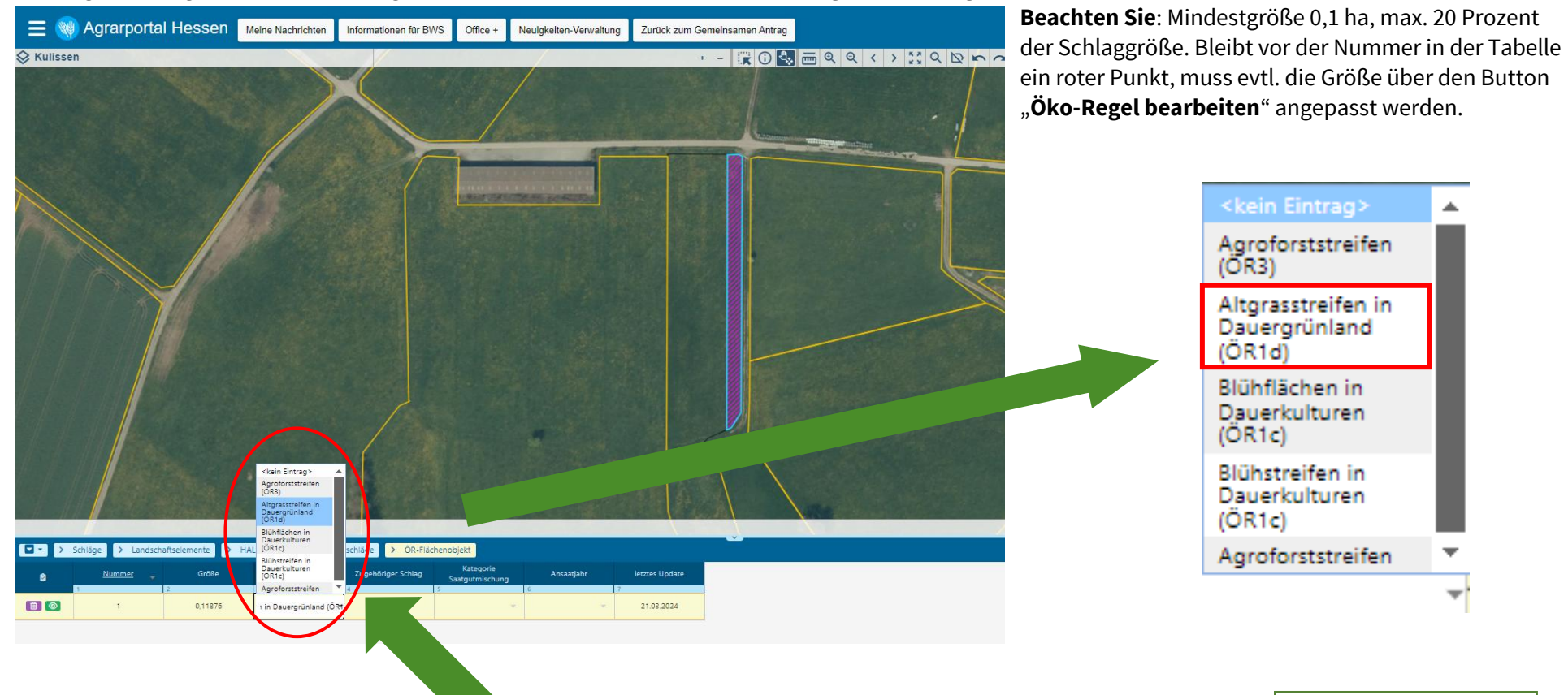

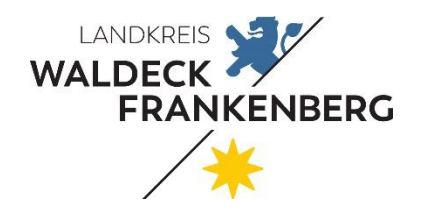

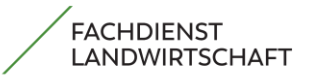

Seite 32 von 51

#### Infos zu weiteren Spalten:

| Spaltennummer | Bezeichnung                                   | Erklärung                                                                                                    |
|---------------|-----------------------------------------------|----------------------------------------------------------------------------------------------------|
| 10            | Begrünung bei ÖR1a                            | <ul> <li>Selbstbegrünung (keine Vorgabe)</li> <li>Aktive Begrünung mit mind. 5 krautartigen zweikeimblättrigen: Aussaat bis zum 31.03.2025 und Saatgutbeleg (Vorgabe beachten!) bis 31.05.2025 beim Fachdienst einreichen <u>Saatgutliste ÖR 1a und ÖR1b</u></li> </ul>                                                                                                    |
| 11            | Kategorie der<br>Saatgutmischung bei ÖR 1b    | Bei Blühstreifen oder -flächen (ÖR 1b) geben Sie hier die Kategorie der Saatgutmischung an. Die zulässigen Arten für Saatgutmischungen sowie die Kategorie finden Sie hier:<br><u>https://www.landwirtschaft-waldeck-frankenberg.de/ÖR1</u>                                                                                                    |
| 12            | Aussaatjahr der<br>Saatgutmischung bei ÖR 1b  | Bei Blühstreifen oder -flächen (ÖR 1b) geben Sie hier das Aussaatjahr der Saatgutmischung an                                                                                                    |
| 14            | Mindestbodenbedeckung<br>Herbst 2025 (GLÖZ 6) | <ul> <li>In dieser Spalte tragen Sie die Art der Mindestbodenbedeckung in sensiblen Zeiten (GLÖZ 6) ein</li> <li>Um die GLÖZ 6 zu erfüllen muss man nicht zwangsläufig hier eine Angabe tätigen.</li> <li>Aber die Verpflichtungen der Mindestbodenbedeckung (GLÖZ 6) sind in der Praxis einzuhalten.</li> <li><u>https://www.landwirtschaft-waldeck-frankenberg.de/GLÖZ6</u></li> </ul> |
| 15            | Fruchtwechsel (GLÖZ 7)                        | <ul> <li>Hier tragen Sie die Art des Fruchtwechsels im aktuellen Jahr ein:</li> <li>Änderung der Hauptkultur von 2024 zu 2025 (kein Eintrag in dieser Zeile nötig)</li> <li>Zwischenfrucht</li> <li>Untersaat</li> <li><u>https://www.landwirtschaft-waldeck-frankenberg.de/GLÖZ7</u></li> </ul>                                                                                         |

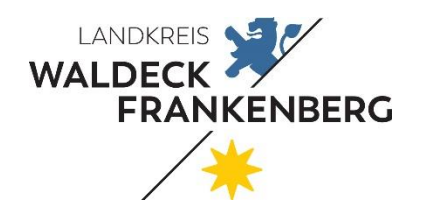

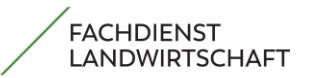

Seite 33 von 51

#### Nutzungsberechtigung hochladen

Im Kartenreiter "Schläge" in **Spalte 26** müssen Sie **nur dann eine** <u>Nutzungsberechtigung</u> hochladen oder vorlegen, wenn die Fläche in den letzten drei Jahren oder länger nicht beantragt war. Möglichkeit des Nachweises ist z. B. ein Pachtvertag (<u>Leer Formular Pachtvertag</u>). Erforderlich sind Nachweise auch dann, wenn Sie einen Schlag um mehr als 10 Prozent oder 2000 m<sup>2</sup> vergrößern und diese vergrößerte Fläche nicht in den

letzten drei Jahren beantragt war!

| Schläge | > Lands                            | chaftselen | nente | > HALM   | 1 > | Änderungsvorschläge       | > ÖR-Fläche | enobjekt                  |         |
|---------|------------------------------------|------------|-------|----------|-----|---------------------------|-------------|---------------------------|---------|
| ٢       | <u>Schlag-Nr.</u><br><u>2025</u> 🔻 | • KUP      | Ernte | jahr KUP |     | Nachweise der Nutzungsber | echtigung   | Nutzungskonzept Agroforst | Art NLF |
| 1       | 1 1                                | -          | 25    | -        | 26  |                           |             | 27                        | 28      |
| 💼 💿 🖵 🔸 | 2                                  | -          |       | ~        |     |                           |             | shlag                     |         |
| 💼 🙆 🖵 🏼 | 3                                  | -          |       | ~        |     |                           |             | NeuerSci                  |         |
|         | 4                                  | -          |       |          |     |                           |             |                           |         |
|         | 5                                  | -          |       |          | _   |                           |             |                           |         |
|         | 6                                  | · ·        |       |          |     |                           |             |                           |         |
|         | 8                                  |            |       |          |     |                           |             |                           |         |
|         | 5                                  |            |       |          |     |                           |             |                           |         |

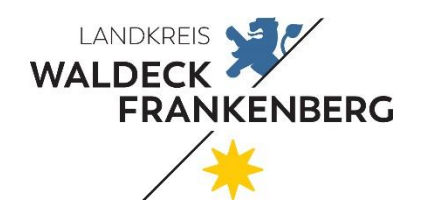

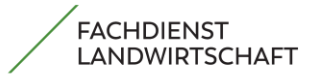

| Seite 34 von 51                      |                         |                                                                                                   |
|--------------------------------------|-------------------------|---------------------------------------------------------------------------------------------------|
| 🗅 Nachweise für Nutzungsberechtigung | AU                      | uswähler                                                                                          |
| 🔔 Eine Datei hochladen               | Nachweis auswählen      |                                                                                                   |
| Hochgeladene Dateien                 |                         |                                                                                                   |
| Auswählen Datei Name                 | Aktionen                |                                                                                                   |
|                                      |                         | Offnen D                                                                                          |
|                                      |                         | ← → × ↑ 🖹 → Dieser PC → Dokumente → 🗸 🖉 Dokumente durchsuchen 🔎                                   |
|                                      |                         | Organisieren 👻 Neuer Ordner 📰 🐨 🛄 🔞                                                               |
|                                      |                         | * Schnellzugriff                                                                                  |
|                                      |                         | Sokumente s <sup>a</sup> ♣ Downloads s <sup>a</sup>                                               |
| (0) Dateien gefunden                 |                         | Silder 🖈                                                                                          |
| Ausgewählte =                        | 🖻 schließen 🔀 speichern | Desktop                                                                                           |
|                                      |                         | Discor 8/                                                                                         |
|                                      |                         | iso objekte                                                                                       |
|                                      |                         | s Bilder                                                                                          |
|                                      |                         | Desktop     Desktop                                                                               |
|                                      |                         | - Downloads                                                                                       |
|                                      |                         | Dateiname: Nachweis Nutzungsberechtigung Schlag Nr.18.pdf 🗸 V Benutzerdefinierte Dateien (*.xt. V |
|                                      |                         | Öffnen Abbrechen                                                                                  |

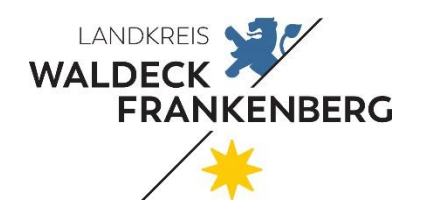

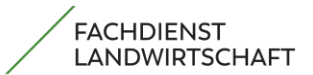

Seite 35 von 51

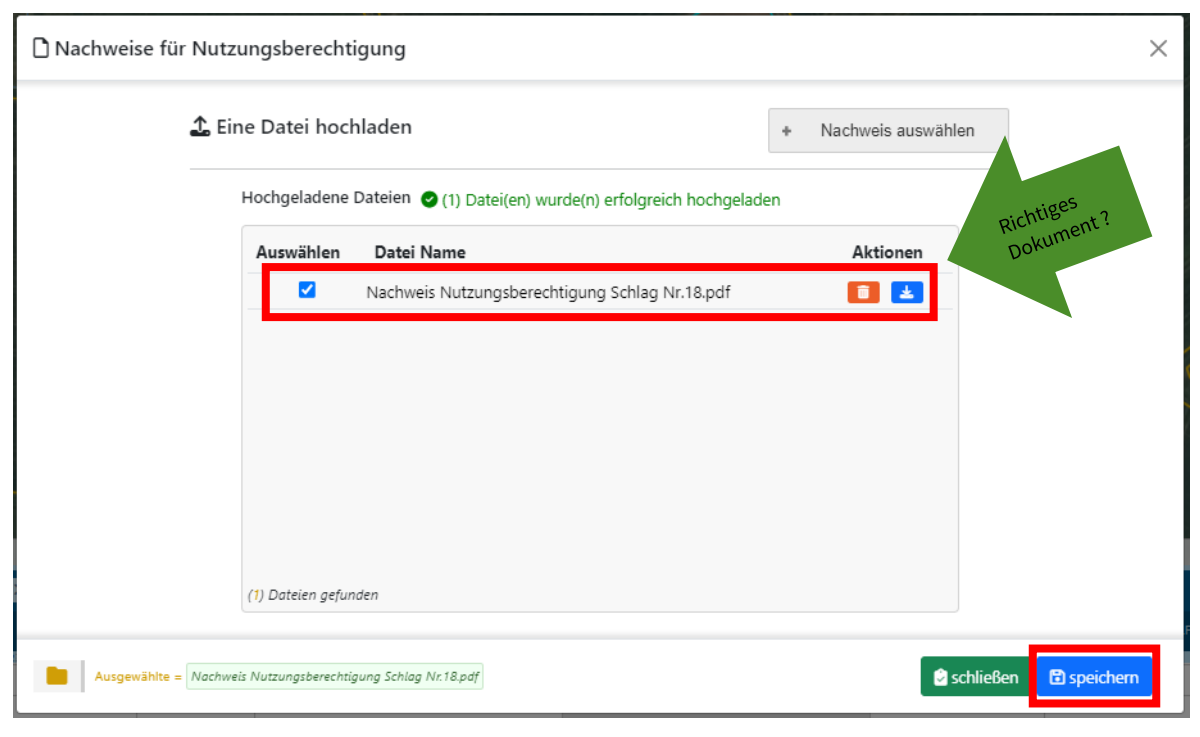

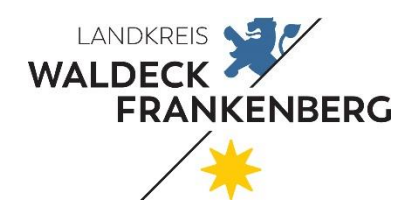

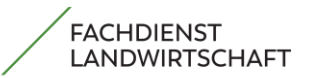

Seite 36 von 51

#### **Bitte überprüfen Sie:**

In der weiteren Bearbeitung Ihres Flächen- und Nutzungsnachweises gehen Sie die Spalten 1 – 29 durch und machen, sofern erforderlich, die notwendigen Eintragungen. Kontrollieren Sie auch Ihre Schlaggeometrien anhand der neuen Luftbilder und nehmen Sie ggf. Korrekturen vor!

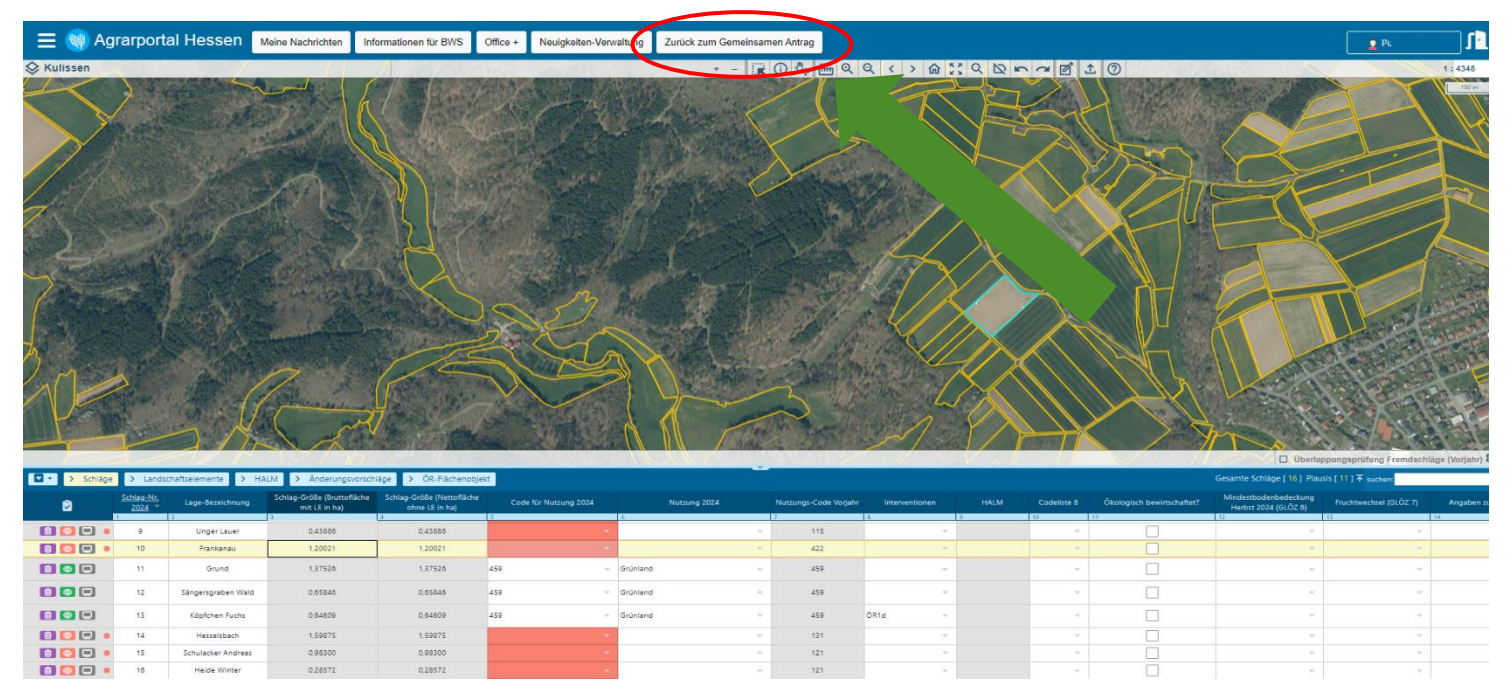

Nach Bearbeitung ihres **Flächen- und Nutzungsnachweises** gehen Sie auf den Button **Zurück zum Gemeinsamen Antrag**. Dann können Sie die Bearbeitung des Gemeinsamen Antrages fortführen und abschließen.

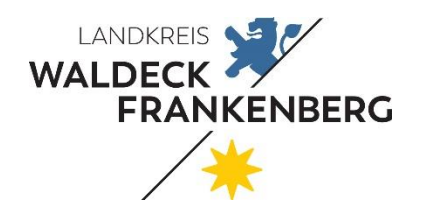

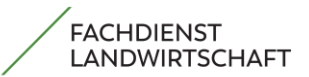

Seite 37 von 51

## 7. Antrag abgeben

Nach der **erfolgreichen Bearbeitung** Ihres Antrags können Sie diesen abgeben. Mit dem Bestätigen des "**Abgeben**"-Buttons geben Sie Ihren Antrag endgültig ab. Nach der endgültigen Abgabe erhalten Sie eine Bestätigungs-Email!

|                                                                                                    | -                                                                                                    |                                                                                                    | NEO                                                                                                    | •     |
|----------------------------------------------------------------------------------------------------|----------------------------------------------------------------------------------------------------|----------------------------------------------------------------------------------------------------|----------------------------------------------------------------------------------------------------|-------|
| E 🤫 Agrarportal Hessen Meine Nachrichten Informationen für BWS                                                                                                    | S Office + Neuigkeiten-Verwaltung                                                                                                    |                                                                                                    | ₽ PI:0000000 - <b>]</b>                                                                                                    |       |
| $\underbrace{\underbrace{\underbrace{\mathbf{v}}}_{Wilkommen} \rightarrow \underbrace{\underbrace{\mathbf{e}}_{eso}}_{Persönliche Daten} \stackrel{\circ}{\rightarrow} \underbrace{\underbrace{\underbrace{\mathbf{e}}}_{Ativer}}_{Betriebsinhaber} \stackrel{\bullet}{\rightarrow} \underbrace{\underbrace{\underbrace{\mathbf{e}}}_{Algeben}}_{Algeben}$ |                                                                                                    | des Antrags in mehreren Tabs oder in mehreren Fenstern führt zu inkonsistenten Daten!<br>$\Rightarrow \qquad \underbrace{\bigoplus_{Direktzahlungen}}_{Direktzahlungen} \stackrel{\textcircled{all}{all}}{\Rightarrow} \qquad \underbrace{\bigoplus_{Geloppelte}}_{Enkommensstützung} \stackrel{\textcircled{o}}{\Rightarrow} \qquad \underbrace{\bigoplus_{Fischenbezogene}}_{Fördermaßnahmen} \stackrel{\textcircled{o}}{\Rightarrow} \qquad \underbrace{\bigoplus_{Fischen. und}}_{Nutzungsnachweis} \stackrel{\textcircled{o}}{\Rightarrow} \qquad \underbrace{\bigoplus_{Fischen. und}}_{Nutzungsnachweis}$ | i<br>Aligenetie<br>Hinveise<br>Antrag abgeben<br>Antrag abgeben<br>Antr | e     |
| Nach der erfolgreichen Bearbeitung Ihres Antrags können Sie<br>Sollten Sie nach der Antragsabgabe noch Änderungen vornehr<br>Datenbegleitschein Flächen- und Nutzungsnachweis                                                                                                    | slesen abgeben. Mit dem Bestätigen des "Abgeben"-Buttons geber<br>men, ist es erforderlich erneut auf "Abgeben" zu klicken, damit die r | en Sie Ihren Antrag endgültig ab.<br>geänderten Daten an die Bewilligungsstelle übermittelt werden.                                                                                                    | Sie können auf dieser Seite überpri                                                                                                    | üfen: |
| Persönliche Daten<br><sup>Vorasne</sup><br>Max                                                                                                    | Name<br>Mustermann                                                                                                    | Beantragte Maßnahmen<br>Einkommensgrundstützung<br>Umverteilungseinkommensstützung<br>Öko-Regelung 4 - Dauergrünland-Extensivierung<br>Ausgleichszulage für benachteiligte Gebiete (AGZ)                                                                                                    | <ul> <li>Hochgeladene Dokumente</li> <li>Offene Plausibilitätsmeldur</li> </ul>                                                                                                    | ngen  |
| Akaele Ansonn<br>Musterdorf<br>E-Mai-Adresse<br>oss-ip-000000@wibank.de                                                                                                    | ut<br>U10000000<br>Mobileidon                                                                                                    |                                                                                                    | reben                                                                                                    |       |
| Beantragte Filshe Gr Diretzahlungen<br>44,8400<br>Hochgeladene Dokumente +                                                                                                    | Auswählen                                                                                                    | Antrag zurücksetzen                                                                                                    | geben Hier Antrag abbe                                                                                                    |       |

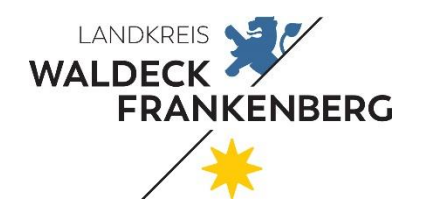

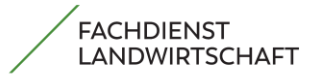

Seite 38 von 51

| Hochgelader  | ne Dokumente -                                                   |                                                                                      |                                                                                |                 |
|--------------|------------------------------------------------------------------|--------------------------------------------------------------------------------------|--------------------------------------------------------------------------------|-----------------|
|              | Dateiname                                                        | Formular/Schlag                                                                      | Hochgeladen am                                                                 | Hochgela        |
|              | BG_Bescheinigung                                                 | Aktiver Betriebsinhaber                                                              |                                                                                | Dokume          |
|              | Nachweis Nutzungsberechtigung Schlag Nr 131                      | Nutzungsnachweis Schlag 131                                                          |                                                                                | überprü         |
| Offene Plaus | ibiltätsmeldungen -                                              |                                                                                      | Sorderen nach Kategorie 🗸 17                                                   | uberpru         |
| 102          | Sie müssen für den Schlag einen Nutzungscode eintragen.          |                                                                                      |                                                                                |                 |
| 102          | Schlagnummern 5                                                  |                                                                                      |                                                                                | Rot             |
| 190          | Sie haben noch nicht für mindestens 80% ihrer Ackerschlitze eine | Annabe in der Spatte "Mindestbodenbedeckung Herbat 2024 (GLÖZ 6)" gemacht            |                                                                                | Plausibi        |
| 100          |                                                                  |                                                                                      |                                                                                | <u>mussen e</u> |
|              | Sie haben einen Teil eines Schlages oder einen gesamten Schlag   | beantragt, der mindestens in den letzten 3 Jahren in keinem Antrag enthalten war     | . Sitte denken Sie daran hierfür einen Nachweis ihrer Verfügungsberechtigung   | werd            |
| 197          | Schlagnummern 123, 126, 132, 133, 134, 135                       |                                                                                      |                                                                                |                 |
|              |                                                                  |                                                                                      |                                                                                | Gelbe/W         |
| 470          | Sie müssen im Formular Direktzahlungen Schrift 1 Frage zur Erkl  | ärung zu ökologisch/biologischer Produktion b) teilbetrieblich ein Haken setzen, we  | enn Sie einzelne Flächen ökologisch bewirtschaften.                            | Plausibili      |
|              |                                                                  |                                                                                      |                                                                                | sollte          |
| 481          | Sie haben angegeben, dass ihr Betrieb ökologisch wirtschaftet. B | itte reichen Sie Ihr Zertifikat gemäß Artikel 35. Abs. 1, der Verordnung (EU) 2018/6 | 148 ein. Hierzu können Sie den Upload-Bereich nutzen                           | betriebsind     |
|              | Sie haben annanaban, dass Sie die Anforderungen für die ökolog   | ischerhiolooksche Produktion erfüllen. Bitte reichen Sie entscrachende Zertifikate b | in zum 31.05 des aktuellen Antramijstress bei Brer Beudlicummstelle ein Sie    | überprüft v     |
| 493          | können hierfür den Upload-Bereich des Agrarportals nutzen.       |                                                                                      |                                                                                |                 |
| 447          | Bitto reichen Sie für das gesamte Antragsjahr 2024 gültige Besch | einigungen gemäß Art. 36 Abs. 1 der Verordnung (EG) Nr. 2018/648 ein. Dies konr      | nen Sie Im Agrarportal mittels Dateiupload oder bei ihrer zuständigen Bewilli- | Blaue           |
|              | gungsstelle tun.                                                 |                                                                                      |                                                                                | Plausibilitäte  |
| (            |                                                                  |                                                                                      |                                                                                | <u>Hinweise</u> |
|              |                                                                  |                                                                                      |                                                                                | sollten bea     |
|              |                                                                  |                                                                                      |                                                                                |                 |

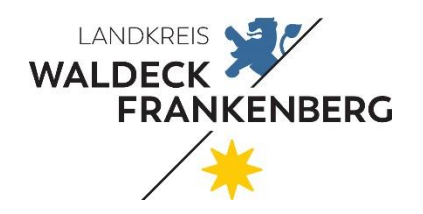

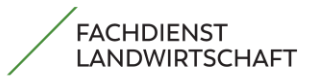

Seite 39 von 51

**Erklärung Perlenkette** 

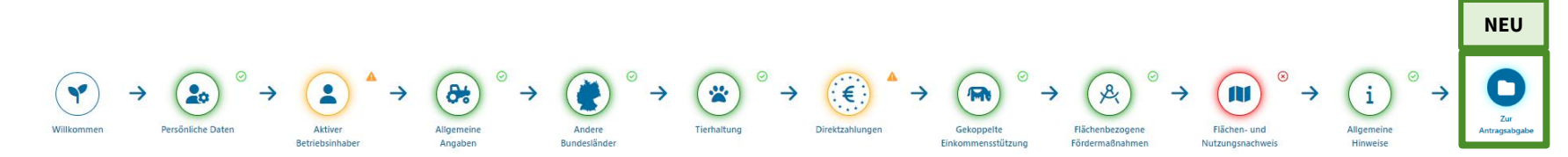

- Perlenkette sollte im Regelfall grün sein
- Die farbliche Erscheinung der Perlen steht im Zusammenhang der offenen Plausibilitäten (Gelb und Rot)
- Bei gelben Plausibilitäten und blauen Plausibilitäten ist die Abgabe möglich, sollte dennoch betriebsindividuell überprüft werden

Änderungen nach der ersten Abgabe sind nur gültig, wenn Sie den Antrag erneut abgeben!

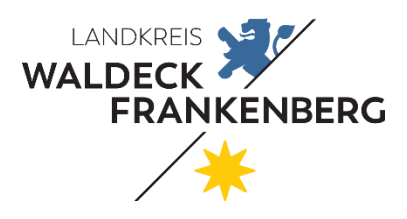

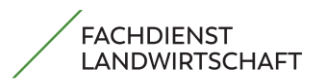

Seite 40 von 51

## 8. Weitere Funktionen Agrarportal Hessen

Das **Agrarportal Hessen** bietet neben der Antragsabgabe noch viele weitere Möglichkeiten: Man kann **Dokumente** zum Gemeinsamen Antrag herunterladen, **Nachrichten** abrufen, die **Betriebsübersicht** einsehen, **Kontaktdaten des Zuständigen Amtes** aufrufen oder die **Persönlichen Daten** abgleichen.

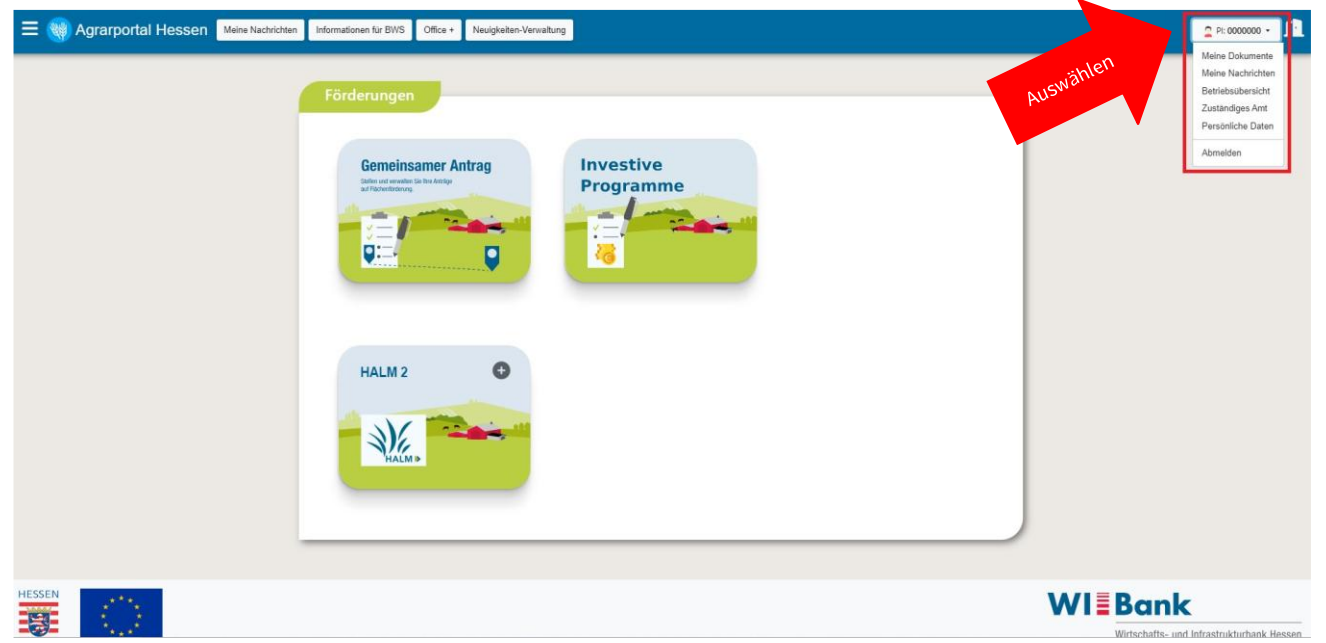

## 8.1. Dokumente herunterladen

| 2 Pl: 0000000 -   | <ol> <li>Meine Dokumente auswählen</li> <li>Das gewünschte Antragsjahr auswählen</li> </ol> |        |
|-------------------|---------------------------------------------------------------------------------------------|--------|
| Meine Dokumente   | Alle Dokumente auswählen                                                                    | 2024 ~ |
| Meine Nachrichten | Abtretungserklärung_GAP23                                                                   | 2021   |
| Betriebsübersicht | BMEL Broschüre 2023                                                                         | 2023   |
| Zuständiges Amt   | Antrag_Agroforst-System_2024                                                                | 2024   |
| Persönliche Daten | Sortenliste_Hanf_2024_BLE_v.1                                                               |        |
| Abmelden          | Erfassungsbogen Öko-Regelung 5 2024                                                         |        |

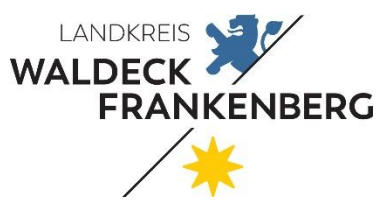

#### Seite 41 von 51

MERKBLATT

#### **3.** Gewünschtes Dokument auswählen

| Bescheide               | Alle Dokumente auswählen                                          | 2023 ~ |
|-------------------------|-------------------------------------------------------------------|--------|
| Hochgeladene Dokumente  | Abtratungserklärung GAP23                                         |        |
| > Investitionsförderung | Antrag-Agroforstsystem für das Antragsjahr 2023                   | 2.     |
|                         | Gemarkungen_Sortiert nach Name                                    |        |
| Gemeinsamer Antrag      | Gemarkungen_Sortiert nach Nummer                                  |        |
| HALM 2 Zuwendung        | Konditionalität 2023                                              | Σ      |
| nvestruonsforderung     | Kurzanleitung_Gemeinsamer Antrag_2023                             | 3      |
|                         | Leitlinie Allgemeine Grundsätze des integrierten Pflanzenschutzes |        |
|                         | Prüfvermerk-Agroforstsystem für das Antragsjahr 2023              |        |
|                         | Sortenliste Hanf 2023 BLE 27012023                                |        |
|                         | Übersicht über die Editierwerkzeuge                               |        |
|                         | GAP_Broschüre_2023                                                | 2      |
|                         | Merkblatt_zum_GA_20231_                                           | 2      |
|                         | GAP_Broschüre_2023                                                |        |
| 1.                      | Richtlinie                                                        |        |
|                         | Das Wichtigste im Überblick für die Zuwendung 2023                |        |
|                         | Berufsgenossenschaft Beitragszahlung                              |        |
|                         | Zertifikate                                                       |        |
|                         | DBS_GEMEINSAMER_ANTRAG_12_                                        | Σ      |
|                         | FNN_Übersicht_                                                    | Σ      |

#### 4. Heruntergeladenes Dokument aufrufen

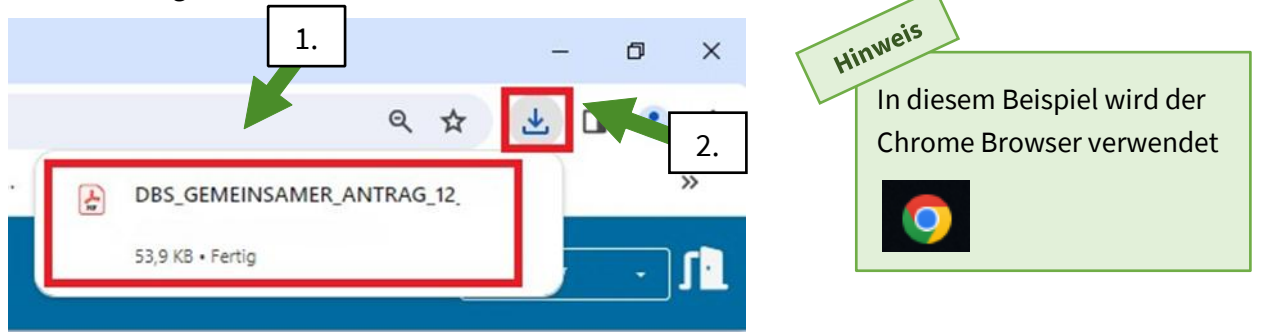

Inhaltsverzeichnis

FACHDIENST LANDWIRTSCHAFT

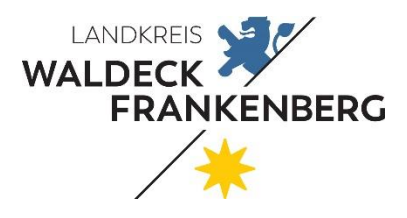

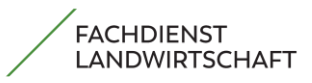

Seite 42 von 51

## 8.2. Nachrichten abrufen

| 2 PI:000000 -     | <ol> <li>Meine Nachrichten auswählen</li> <li>Alle Nachrichten auf einmal oder Themenbereiche auswählen</li> <li>Überlappungen</li> </ol> |
|-------------------|----------------------------------------------------------------------------------------------------|
| Meine Dokumente   | 2. Flächenmonitoring                                                                                                    |
| Meine Nachrichten | 3. Fotoaufträge                                                                                                    |
| Betriebsübersicht | <ol> <li>Verwaltungskontrolle</li> <li>Prüfberichte</li> </ol>                                                                            |
| Zuständiges Amt   | 6. Informationen                                                                                                    |
| Persönliche Daten | 7. Rückmeldung der BWS (Bewilligungsstelle)                                                                                               |
| Abmelden          | Hinte<br>Empfehlung ist, regelmäßig in<br>diese Nachrichten zu schauen                                                                    |
|                   |                                                                                                    |

#### E W Agrarportal Hessen Meine Nachrichten Informationen für BWS Office + Neuigkeiten-Verwaltung

| Alle Nachrichten     |
|----------------------|
| Überlappungen        |
| Bescheide            |
| Flächenmonitoring    |
| Fotoaufträge         |
| Verwaltungskontrolle |
| Prüfberichte         |
| Information          |
| Rückmeldung der BWS  |
|                      |
|                      |
|                      |

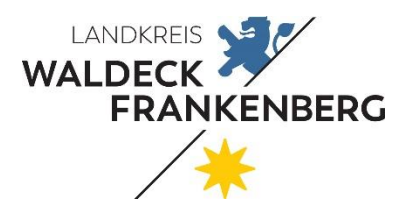

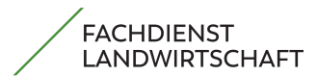

Seite 43 von 51

#### 8.3. Betriebsübersicht

| 2 PI:000000 - 5      | 1.  | Betriebsübersicht auswählen   |
|----------------------|-----|-------------------------------|
| Meine Dokumente      | 2.  | Betriebsübersicht drucken     |
| Meine Nachrichten    | 3.  | Flächeninformationen aufrufen |
| Betriebsübersicht    |     |                               |
| Zuständiges Amt      |     |                               |
| Persönliche Daten    |     |                               |
| Abmelden             |     |                               |
|                      |     |                               |
| Meine Betriebsübersi | cht |                               |

| Betriebsi                                                                                                    | übersicht                                                                                                    |                                                                                                    | Flächeninform                                                                                          | ationen  |                                                                                                    |                                     |
|----------------------------------------------------------------------------------------------------|----------------------------------------------------------------------------------------------------|----------------------------------------------------------------------------------------------------|----------------------------------------------------------------------------------------------------|----------|----------------------------------------------------------------------------------------------------|-------------------------------------|
| Drucken                                                                                                    |                                                                                                    | _                                                                                                    |                                                                                                    |          |                                                                                                    |                                     |
| iesamtfläche, Anzahl Schläge                                                                                                    |                                                                                                    |                                                                                                    |                                                                                                    |          |                                                                                                    |                                     |
| Anzahl Schläge (Hessen)                                                                                                    |                                                                                                    | 33                                                                                                    |                                                                                                    |          |                                                                                                    |                                     |
| Gesamtfläche (Hessen)                                                                                                    |                                                                                                    | 44,2186 ha                                                                                                    |                                                                                                    |          |                                                                                                    |                                     |
| Gesamtfläche Gesamt                                                                                                    |                                                                                                    | 44,2186 ha                                                                                                    |                                                                                                    |          |                                                                                                    |                                     |
| ufteilung der landwirtschaftlich                                                                                                    | genutzten Fläche                                                                                                    |                                                                                                    |                                                                                                    |          |                                                                                                    |                                     |
|                                                                                                    | Kategorie ~                                                                                                    |                                                                                                    |                                                                                                    | Fläche - |                                                                                                    |                                     |
| Ackerland                                                                                                    |                                                                                                    |                                                                                                    |                                                                                                    |          | 0,0000                                                                                                    | ha                                  |
| Dauergrünland                                                                                                    |                                                                                                    |                                                                                                    |                                                                                                    |          | 18,7016                                                                                                    | ha                                  |
| Dauerkulturen                                                                                                    |                                                                                                    |                                                                                                    |                                                                                                    |          | 0,0000                                                                                                    | ha                                  |
| Weinbauflächen                                                                                                    |                                                                                                    |                                                                                                    |                                                                                                    |          | 0,0000                                                                                                    | ha                                  |
| Sonstige Flächen                                                                                                    |                                                                                                    |                                                                                                    |                                                                                                    |          | 25,5170                                                                                                    | ha                                  |
|                                                                                                    | Tier .                                                                                                    |                                                                                                    |                                                                                                    |          | Anz                                                                                                    | ahl "                               |
|                                                                                                    | Tier ^                                                                                                    |                                                                                                    |                                                                                                    |          | Anz                                                                                                    | ahl "                               |
| Mutterkühe                                                                                                    | Tier ^                                                                                                    |                                                                                                    |                                                                                                    |          | Anza<br>0                                                                                                    | ahl "                               |
| Mutterkühe<br>Mutterschafe / Mutterziegen ≥10 Monate                                                                                                    | Tier >                                                                                                    |                                                                                                    |                                                                                                    |          | 0<br>0                                                                                                    | ahl "                               |
| Mutterkühe<br>Mutterschafe / Mutterziegen ≥10 Monate                                                                                                    | Tier ^                                                                                                    |                                                                                                    |                                                                                                    |          | Anza<br>0<br>0                                                                                                    | ahl 🛪                               |
| Mutterkühe<br>Mutterschafe / Mutterziegen ≥10 Monate<br>Ibersicht über die Flächen in best<br>Fachkulisse ∧                                                                                                    | Tier ^<br>immten Fachkulissen<br>Anzahl Schläge (LE) ^                                                                                          | Schlagnummern ~                                                                                                    |                                                                                                    | Fläche ^ | 0<br>0                                                                                                    | ahl ^                               |
| Mutterkühe<br>Mutterschafe / Mutterziegen ≥10 Monate<br>Ibersicht über die Flächen in best<br>Fachkulisse ∧<br>Schläge mit Erosionsgefährdung                                                                                                    | Tier ^<br>Tier ^<br>immten Fachkulissen<br>Anzahl Schläge (LE) ^<br>19                                                                          | Schlagnummern ~<br>4, 42, 43, 44, 63, 84, 95, 97,<br>112, 116, 118, 123, 125, 126,<br>136                                                                                                    | 100, 111, 132, 133,                                                                                    | Fläche ^ | Anz:           0           0           26,0054                                                                       | ahi ^<br>ha                         |
| Mutterkühe<br>Mutterschafe / Mutterziegen ≥10 Monate<br>Ibersicht über die Flächen in best<br>Fachkulisse ∧<br>Schläge mit Erosionsgefährdung<br>Schläge im mit Nitrat belasteten Gebiet                                                                                                | Tier ^<br>immten Fachkulissen<br>Anzahl Schläge (LE) ^<br>19<br>33                                                                              | Schlagnummern ~<br>4, 42, 43, 44, 63, 84, 95, 97,<br>112, 116, 118, 123, 125, 126,<br>136<br>1, 4, 22, 42, 43, 44, 63, 84, 9<br>100, 105, 111, 112, 113, 116,<br>123, 125, 126, 127, 128, 129<br>132, 133, 134, 135, 136, 137                                                                                                    | 100, 111,<br>132, 133,<br>5, 97, 98,<br>118, 122,<br>130, 131,                                         | Fläche ^ | Anz:<br>0<br>0<br>26,0054<br>44,2186                                                                                 | ahl ^<br>ha                         |
| Mutterkühe<br>Mutterschafe / Mutterziegen ≥10 Monate<br>Ibersicht über die Flächen in best<br>Fachkulisse ∧<br>Schläge mit Erosionsgefährdung<br>Schläge im mit Nitrat belasteten Gebiet                                                                                                | Tier ^<br>Tier ^<br>immten Fachkulissen<br>Anzahl Schläge (LE) ^<br>19<br>33                                                                    | Schlagnummern ~<br>4, 42, 43, 44, 63, 84, 95, 97,<br>112, 116, 118, 123, 125, 126,<br>136<br>1, 4, 22, 42, 43, 44, 63, 84, 9<br>100, 105, 111, 112, 113, 116,<br>123, 125, 126, 127, 128, 129<br>132, 133, 134, 135, 136, 137<br>1, 4, 22, 42, 43, 44, 63, 84, 9<br>100, 105, 111, 112, 113, 116,<br>123, 125, 126, 127, 128, 129                               | 100, 111,<br>132, 133,<br>5, 97, 98,<br>118, 122,<br>130, 131,<br>5, 97, 98,<br>118, 122,<br>130, 131, | Fläche ^ | Anz:           0           0           26,0054           44,2186                                                     | ahi ^<br>ha<br>ha                   |
| Mutterkühe<br>Mutterschafe / Mutterziegen ≥10 Monate<br>Ibersicht über die Flächen in best<br>Fachkulisse ∧<br>Schläge mit Erosionsgefährdung<br>Schläge im mit Nitrat belasteten Gebiet<br>Schläge im eutrophierten Gebiet                                                             | Tier ^<br>immten Fachkulissen<br>Anzahl Schläge (LE) ^<br>19<br>33<br>33<br>0                                                                   | Schlagnummern<br>4, 42, 43, 44, 63, 84, 95, 97,<br>112, 116, 118, 123, 125, 126,<br>136<br>1, 4, 22, 42, 43, 44, 63, 84, 9<br>100, 105, 111, 112, 113, 116,<br>123, 125, 126, 127, 128, 129<br>132, 133, 134, 135, 136, 137<br>1, 4, 22, 42, 43, 44, 63, 84, 9<br>100, 105, 111, 112, 113, 116,<br>123, 125, 126, 127, 128, 129<br>132, 133, 134, 135, 136, 137 | 100, 111,<br>132, 133,<br>5, 97, 98,<br>118, 122,<br>130, 131,<br>5, 97, 98,<br>118, 122,<br>130, 131, | Fläche ^ | Anz:           0           0           26,0054           44,2186           44,2186           0,0000                  | ahi ^<br>ha<br>ha<br>ha             |
| Mutterkühe<br>Mutterschafe / Mutterziegen ≥10 Monate<br>Ibersicht über die Flächen in best<br>Fachkulisse ∧<br>Schläge mit Erosionsgefährdung<br>Schläge im mit Nitrat belasteten Gebiet<br>Schläge im eutrophierten Gebiet<br>Schläge im Moorgebiet<br>Schläge in Natura 2000-Gebieten | Tier ^           immten Fachkulissen           Anzahl Schläge (LE) ^           19           33           33           0           0           0 | Schlagnummern<br>4, 42, 43, 44, 63, 84, 95, 97,<br>112, 116, 118, 123, 125, 126,<br>136<br>1, 4, 22, 42, 43, 44, 63, 84, 9<br>100, 105, 111, 112, 113, 116,<br>123, 125, 126, 127, 128, 129<br>132, 133, 134, 135, 136, 137<br>1, 4, 22, 42, 43, 44, 63, 84, 9<br>100, 105, 111, 112, 113, 116,<br>123, 125, 126, 127, 128, 129<br>132, 133, 134, 135, 136, 137 | 100, 111,<br>132, 133,<br>5, 97, 98,<br>118, 122,<br>130, 131,<br>5, 97, 98,<br>118, 122,<br>130, 131, | Fläche ^ | Anz:           0           0           26,0054           44,2186           44,2186           0,0000           0,0000 | ahl ^<br>ha<br>ha<br>ha<br>ha<br>ha |

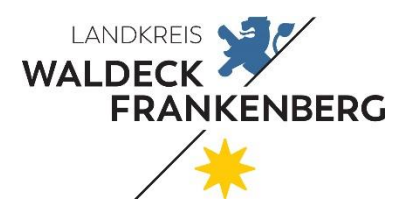

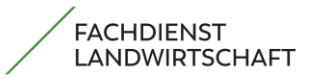

#### Seite 44 von 51

| Betriebsübersicht                                       |                                                          | Flächeninformationen             |    |                                       |    |  |
|---------------------------------------------------------|----------------------------------------------------------|----------------------------------|----|---------------------------------------|----|--|
| Drucken<br>acriensumme je Kulturart                     |                                                          |                                  |    |                                       |    |  |
| NCODE .                                                 | Kulturart* 🔺                                             |                                  |    | Fläche 🔺                              |    |  |
| 59 Grünland                                             |                                                          |                                  |    | 19,1895                               | ha |  |
| werden nur im FNN enthaltende Ncod                      | es aufgeführt                                            |                                  |    |                                       |    |  |
| atistik der Flächennutzung                              |                                                          |                                  |    |                                       |    |  |
| Kulturart                                               | Code für Nutzart                                         | Hessische Flächen<br>(beantragt) |    | Außerhessische Flächen<br>(beantragt) |    |  |
| ckerland                                                |                                                          |                                  |    |                                       |    |  |
| etreide (ohne Mais)                                     | 112 - 157, 181 - 188                                     | 0,0000                           | ha | 0,0000                                | ha |  |
| Aais                                                    | 171, 411, 919                                            | 0,0000                           | ha | 0,0000                                | ha |  |
| davon Silomais                                          | 411                                                      | 0,0000                           | ha | 0,0000                                | ha |  |
| davon Saatmais                                          | 919                                                      | 0,0000                           | ha | 0,0000                                | ha |  |
| davon Körnermais                                        | 171                                                      | 0,0000                           | ha | 0,0000                                | ha |  |
| Isaaten                                                 | 311 - 393, 614, 619, 512                                 | 0,0000                           | ha | 0,0000                                | ha |  |
| iweißpflanzen                                           | 210 - 250                                                | 0,0000                           | ha | 0,0000                                | ha |  |
| ckerfutter                                              | 413 - 434                                                | 0,0000                           | ha | 0,0000                                | ha |  |
| lackfrüchte                                             | 601 - 605                                                | 0,0000                           | ha | 0,0000                                | ha |  |
| Gemüse und sonstige<br>landelsgewächse                  | 610 - 799 (ohne 614, 619, 512)                           | 0,0000                           | ha | 0,0000                                | ha |  |
| us der Produktion genommenes<br>uckerland               | 591, 575, 849                                            | 0,0000                           | ha | 0,0000                                | ha |  |
| ionstiges                                               | 910 - 914, 701 - 710, 777, 998                           | 0,0000                           | ha | 0,0000                                | ha |  |
| summe des gesamten Ackerlandes                          |                                                          | 0,0000                           | ha | 0,0000                                | ha |  |
| Grünland                                                |                                                          |                                  |    |                                       |    |  |
| us der Produktion genommenes<br>Grünland                | 592                                                      | 0,0000                           | ha | 0,0000                                | ha |  |
| umme des gesamten Grünlands                             | 480, 592, 994, 459, 492, 972, 444                        | 19,1895                          | ha | 0,0000                                | ha |  |
| auerkulturen                                            |                                                          |                                  |    |                                       |    |  |
| Veinbau                                                 | 842 - 848                                                | 0,0000                           | ha | 0,0000                                | ha |  |
| nergiepflanzen                                          | 802 - 806, 852 - 871                                     | 0,0000                           | ha | 0,0000                                | ha |  |
| Summe der gesamten<br>Dauerkulturen                     |                                                          | 0,0000                           | ha | 0,0000                                | ha |  |
| lusammenfassung                                         |                                                          |                                  |    |                                       |    |  |
| Beantragte Fläche für Direktzahlungen                   | nicht NLF und nicht 972                                  | 19,1895                          | ha | 0,0000                                | ha |  |
| Gesamte beantragte landwirtschaftlich<br>enutzte Fläche | nicht NLF                                                | 19,1895                          | ha | 0,0000                                | ha |  |
| Indere Betriebsflächen                                  | 920, 930, 981, 982, 963, 990, 995,<br>564, 584, 585, 586 | 0,0000                           | ha | 0,0000                                | ha |  |
|                                                         |                                                          |                                  |    |                                       |    |  |

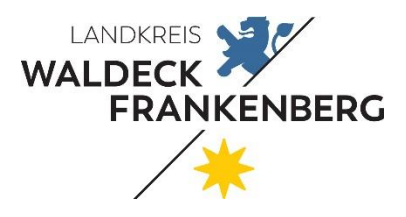

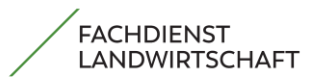

Seite 45 von 51

# 8.4. Kontaktdaten des Zuständigen Amtes aufrufen

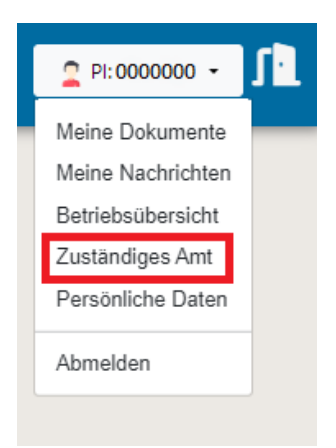

**Für Sie zuständig ist die Bewilligungsstelle: Landrat Waldeck-**Frankenberg

| lcon | Informationen                                                             |
|------|---------------------------------------------------------------------------|
| Å    | Landkreis Waldeck-Frankenberg, - Der Landrat -, Fachdienst Landwirtschaft |
| 2    | 05631/954-1836                                                            |
|      | Allgemein: landwirtschaft@lkwafkb.de                                      |
|      | Tierprämie: tierpraemien@lkwafkb.de                                       |
|      | Gemeinsamer Antrag: ga@lkwafkb.de                                         |
| 0    | Auf Lülingskreuz 60, 34497 Korbach                                        |

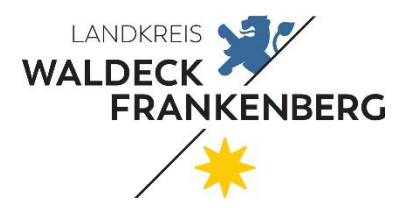

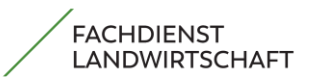

Seite 46 von 51

## 8.5. Persönliche Daten abgleichen

In diesem Bereich können Sie die **Persönlichen Daten abgleichen**, eine **Bankbestätigung hochladen** oder die **Steuernummer eintragen**.

| Persönliche Daten                                          |                   |  |  |
|------------------------------------------------------------|-------------------|--|--|
|                                                            |                   |  |  |
| Angaben zur Identifikation                                 |                   |  |  |
| Personenident*                                             | Unternehmensident |  |  |
|                                                            |                   |  |  |
| SAP-Geschäftspartnernummer (Feld wird automatisch befüllt) | Rechtsform        |  |  |
|                                                            |                   |  |  |
|                                                            |                   |  |  |
| Angaben zur Person                                         |                   |  |  |
|                                                            |                   |  |  |
| Name/Geburtsname/ggf. Unternehmensbezeichnung              |                   |  |  |
|                                                            |                   |  |  |
|                                                            |                   |  |  |
| Coburtodatum                                               |                   |  |  |
|                                                            |                   |  |  |
| Geschlecht*                                                |                   |  |  |
| Mann                                                       | <br>✓ 0           |  |  |
| L                                                          |                   |  |  |

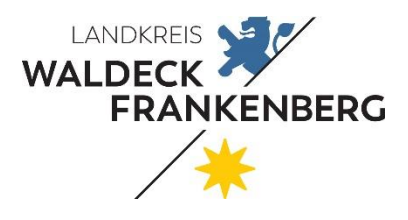

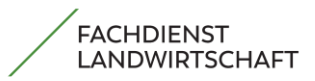

Seite 47 von 51

| Hauptwohnsitz (Mel            | deanschrift)            |                                     |                   |
|-------------------------------|-------------------------|-------------------------------------|-------------------|
| Straße und Hausnummer o       | oder Postfach*          |                                     |                   |
|                               |                         |                                     | 0                 |
| Postleitzahl*                 |                         |                                     |                   |
|                               |                         |                                     | 0                 |
| Ort:                          |                         | Ortsteil                            |                   |
|                               |                         |                                     | 0                 |
| Vorwahl Telefonnummer         | Telefonrufnummer        |                                     |                   |
|                               |                         |                                     |                   |
| Vorwahl<br>Mobiltelefonnummer | Mobiltelefonrufnummer** |                                     |                   |
|                               | Handynumme              | r sollte eingetragen werden, wenn S | Sie eine besitzen |
| Vorwahl Fax-Nummer            | Fax-Nummer              |                                     |                   |
|                               |                         |                                     |                   |
| E-Mail-Adresse*               |                         |                                     |                   |
| Neue E-Mail Ad                | dresse muss bestä       | tigt werden                         |                   |
|                               |                         |                                     |                   |
| Postanschrift (wenn           | abweichend zum Hauptwol | nsitz)                              |                   |
|                               |                         |                                     |                   |
| Abweichende Postans           | schrift verwenden       |                                     | Ø                 |
|                               |                         |                                     |                   |
|                               |                         |                                     |                   |
|                               |                         | •                                   |                   |
|                               |                         | Anleitung E-Mail-Adresse ändern in  | der HIT/ZID       |
|                               |                         | (bestätigten Kommunikationskana     | <u>l)</u>         |

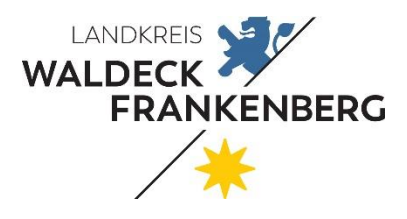

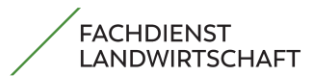

Seite 48 von 51

| AN                     |                |      |      |  |
|------------------------|----------------|------|------|--|
| E                      |                |      |      |  |
| ame und Sitz der Bank  |                |      |      |  |
|                        |                |      |      |  |
| ame des Finanzamtes    |                |      |      |  |
|                        |                |      |      |  |
| Änderung der Bar       | kverbindung:   | <br> |      |  |
|                        |                |      |      |  |
| Bankbestätigung hochla | en             |      |      |  |
| Datei auswählen        | ine ausgewählt |      |      |  |
|                        |                | <br> | <br> |  |

| Steuernummern                                  |                                |                                     |   |                            |
|------------------------------------------------|--------------------------------|-------------------------------------|---|----------------------------|
| Bitte erlassen Sie die für Sie vorhandenen Ste | uernummern. Es muss mindestens | s eine Steuernummer erfasst werden. | ٦ |                            |
| Art der Steuernummer                           | Steuernummer**                 |                                     |   |                            |
| Wirtschafts-Identifikationsnummer              | DE123456789                    | 0                                   |   |                            |
| Umsatzsteuer-<br>Identifikationsnummer         | DE123456789                    | 0                                   | 1 | Nur <b>eine Angabe</b> ist |
| Steuernummer                                   | DE123456789                    | 0                                   |   | erforderlich!              |
| Steueridentifikationsnummer                    | 00111222333                    | Ø                                   |   |                            |
| Mein Betrieb gehört zu einer Untern            | ehmensgruppe'                  |                                     |   |                            |
| Nein                                           |                                |                                     |   |                            |
| 🔿 Ja                                           |                                |                                     |   |                            |
|                                                |                                |                                     |   |                            |

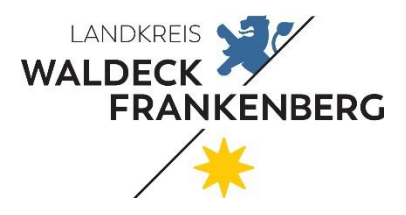

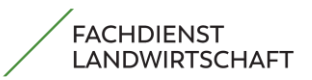

Seite 49 von 51

## 9. Wie komme ich auf die erste Seite im Antrag?

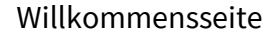

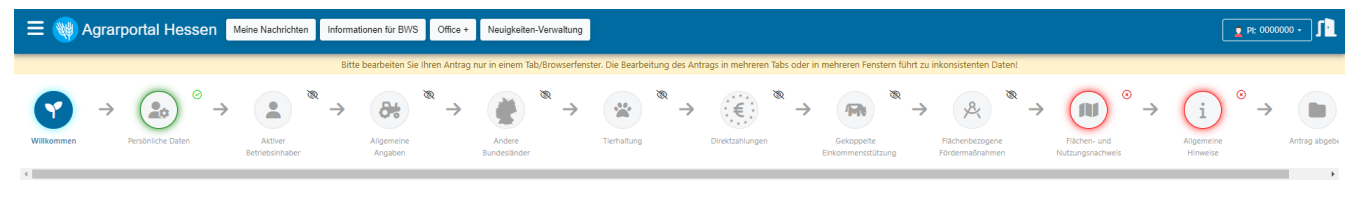

Herzlich willkommen bei der Antragstellung des Gemeinsamen Antrages Bitte beachten Sie folgende Hinweise bei der Antragsbearbeitung

Zur Bearbeitung des Gemeinsamen Antrages müssen Sie die einzelnen Abschnitte der "Perlenschnur" durchlaufen

| Der blaue Kreis ("Symbol") zeigt Ihnen an, in welchem Abschnitt Sie sich gerade befinden. Weitere Symbole zeigen Ihnen den Bearbeitungsstand an:                |
|----------------------------------------------------------------------------------------------------|
| 🛞 🕷 ° 🛞 * 🛞 ° 🛞 *                                                                                                    |
| Grau - Noch nicht angesehen                                                                                                    |
| Grün - Vollständig bearbeitet: Es liegen keine Meldungen der Plausibilitätsprüfung vor.                                                                         |
| Gelb - Es liegen Meldungen der Plausibilitätsprüfungen vor, die aber eine Antragsabgabe nicht verhindern (weiche Plausibilitätsmeldungen)                       |
| Rot - Es liegen Meldungen der Plausibilitätsprüfungen vor. Wegen falscher oder fehlender Angaben kann der Antrag nicht abgegeben (harte Plausibilitätsmeldungen |
| Blau - Die Seite wurde angesehen, aber es hat noch keine Bearbeitung stattgefunden. Es befindet sich kein Pflichtfeld auf dieser Seite.                         |
| Blau gefüllter Stepper - Die Seite wird aktuell bearbeitet.                                                                                                    |
|                                                                                                    |

Antragsbearbeitung starten

Nach der Bearbeitung melden Sie sich ab und beim nächsten Anmelden landen sie nicht auf der Willkommensseite! *Was sollen Sie nun tun?* 

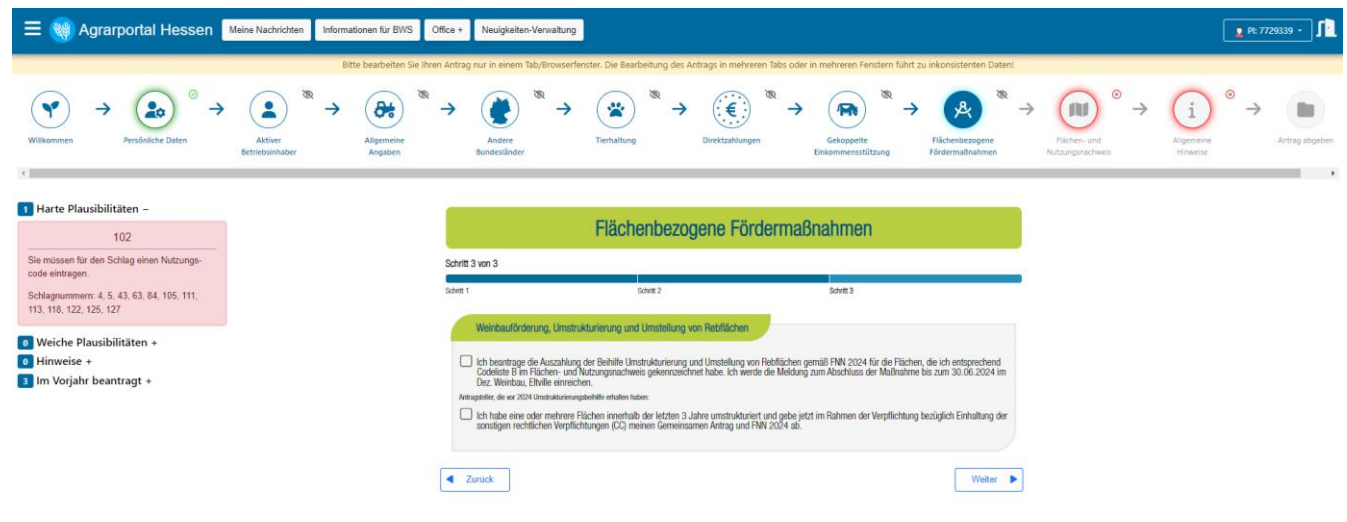

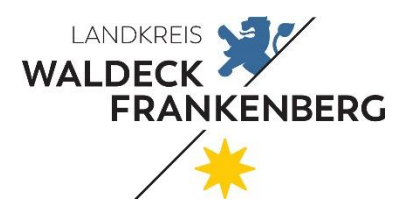

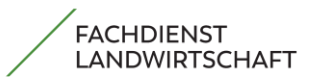

Seite 50 von 51

| $ \square$ $\times$                                                                                                    |                |                                    |                      |            |
|----------------------------------------------------------------------------------------------------|----------------|------------------------------------|----------------------|------------|
| ९ ☆ □ ≗ :                                                                                                    |                |                                    |                      |            |
| kennarte »                                                                                                    |                |                                    |                      |            |
| ▶ PI: 0000000 - <b>1</b>                                                                                                    |                |                                    |                      |            |
| Allgemeine Antrag abgeben                                                                                                    |                |                                    |                      |            |
| Hinweise                                                                                                    |                |                                    | - 0                  | ×          |
|                                                                                                    |                |                                    |                      |            |
| mer-antrag/gemeinsamer-antrag.xhtml                                                                                                    |                |                                    | Q 🛱 📘                | <b>≟</b> : |
|                                                                                                    |                | Neuer Tab                          | 5                    | Strg + T   |
| Office + Neuinkaitan.Vanvaltung                                                                                                    | Ľ              | Neues Fenster                      | S                    | trg + N    |
| unce i recognetter-verwattung                                                                                                    | 셗              | Neues Inkognitofenster             | Strg + Umschaltta    | ste + N    |
| en Antrag nur in einem Tab/Browserfenster. Die Bearbeitung des Antrags in mehreren Tabs oder in mehreren Fenstern führt zu inkonsistenten Daten.  | •              | Profil 1                           | Nicht angemelde      | et >       |
|                                                                                                    | ©=             | Passwörter und Autofill            |                      | >          |
| ତ Verlauf Strg + H                                                                                                    | 3              | Verlauf                            |                      | >          |
| B Zuletzt os                                                                                                    |                | Downloads                          | :                    | Strg + J   |
|                                                                                                    |                | sezeichen und Listen               |                      | >          |
|                                                                                                    |                | eiterungen                         |                      | >          |
|                                                                                                    |                | Browserdaten löschen               | Strg + Umschalttaste | e + Entf   |
| E                                                                                                    | Q              | Zoomen                             | - 80 % +             | ::         |
| Schritt 3 v                                                                                                    | a              | Drucken                            | 5                    | Strg + P   |
| Schrift 1                                                                                                    | G              | Auf dieser Seite mit Google suchen |                      |            |
| S. L.                                                                                                    | 6 <sub>2</sub> | Übersetzen                         |                      |            |
|                                                                                                    | ۵              | Suchen und bearbeiten              |                      | >          |
| Meine Geräte                                                                                                    | Ľ <u>₽</u>     | Speichern und teilen               |                      | >          |
| C Keine Tabs von anderen Geräten                                                                                                    | ê              | Weitere Tools                      |                      | >          |
| Antragsteller, die vor 2024 Umstrukturierungsbehilfte erhalten haben:                                                                             | 0              | Hilfe                              |                      | >          |
| Ich habe eine oder mehrere Flächen innerhalb der letzten 3<br>sonstigen rechtlichen Verpflichtungen (CC) meinen Gemeinsa<br>und gund FNN 2024 ab. | <b>1</b> 93    | Einstellungen                      |                      |            |
|                                                                                                    | €              | Beenden                            |                      |            |
| ✓ Zurück Weiter ►                                                                                                    |                | Von deiner Organisation verwaltet  |                      |            |
|                                                                                                    |                |                                    |                      |            |

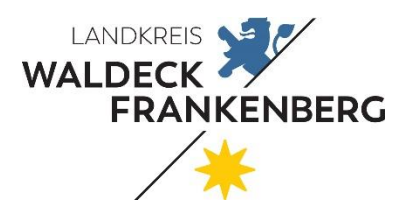

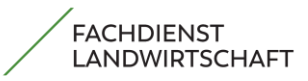

#### Seite 51 von 51

| Verlauf                                                                                                    | Q m Verlauf suchen         | Q jm Verlauf suchen                                                                                                    |                                                                                                    |  |  |  |  |
|----------------------------------------------------------------------------------------------------|----------------------------|----------------------------------------------------------------------------------------------------|----------------------------------------------------------------------------------------------------|--|--|--|--|
| Chrome-Verlauf                                                                                                    | 💷 Nach Datum 😤 Nach Gruppe |                                                                                                    |                                                                                                    |  |  |  |  |
| Tabs von anderen Geräten<br>Browserdaten löschen [2]                                                                                                    | Heute - Mittwoch           | Heute - Mittwoch, 3. April 2024                                                                                                    |                                                                                                    |  |  |  |  |
|                                                                                                    | 08:41                      | O8:41     XF Tab Agrarportal Hessen agrarportal-hessen.de                                                                                                    |                                                                                                    |  |  |  |  |
|                                                                                                    | 08:41                      | 08:41     XF     Agrarportal Hessen     agrarportal-hessen.de       08:41     XF     Agrarportal Hessen     agrarportal-hessen.de                                 |                                                                                                    |  |  |  |  |
| R.                                                                                                    | 08:41                      |                                                                                                    |                                                                                                    |  |  |  |  |
| Mainten                                                                                                    | 08:40                      | <b>⊁</b> Agrarport                                                                                                    | al Hessen agrarportal-hessen.de                                                                                                    |  |  |  |  |
|                                                                                                    | 08:39                      | 08:39 🕅 Agrarportal Hessen agrarportal-hessen.de                                                                                                    |                                                                                                    |  |  |  |  |
|                                                                                                    | 08:07                      | O8:07 XF Agrarportal Hessen agrarportal-hessen.de     O7:33 XF Tab Agrarportal Hessen agrarportal-hessen.de     O7:22 XF Amtroportal Hessen agrarportal-hessen.de |                                                                                                    |  |  |  |  |
|                                                                                                    |                            |                                                                                                    |                                                                                                    |  |  |  |  |
|                                                                                                    | 07:33                      |                                                                                                    |                                                                                                    |  |  |  |  |
| •                                                                                                    | 07:30                      | F Amtsnutz                                                                                                    | er agranportal nessentue                                                                                                    |  |  |  |  |
|                                                                                                    | 07:30                      | 07:30 XP Meine Betriebsübersicht agrarportal-hessen.de                                                                                                    |                                                                                                    |  |  |  |  |
| Prowsardatan Jässhan                                                                                                    |                            |                                                                                                    |                                                                                                    |  |  |  |  |
| browserdaten loschen                                                                                                    |                            |                                                                                                    |                                                                                                    |  |  |  |  |
| Grundlegend                                                                                                    | Erweitert                  |                                                                                                    |                                                                                                    |  |  |  |  |
| Zeitraum Gesamte Zeit                                                                                                    |                            |                                                                                                    |                                                                                                    |  |  |  |  |
|                                                                                                    |                            |                                                                                                    |                                                                                                    |  |  |  |  |
| Browserverlauf                                                                                                    |                            |                                                                                                    | Wenn Sie diese Schritte durchgef                                                                                                    |  |  |  |  |
| <ul> <li>Cookies und andere Websitedaten<br/>Du wirst von den meisten Websites abgemeldet</li> <li>Bilder und Dateien im Cache</li> <li>Freigabe von 309 MB Speicherplatz. Manche Websites werden beim<br/>nächsten Öffnen eventuell langsamer geladen.</li> </ul> |                            |                                                                                                    | haben, können Sie sich <b>neu im</b><br><b>Agrarportal anmelden.</b><br>Jetzt landen sie wieder auf der<br><b>Willkommensseite</b> . |  |  |  |  |
|                                                                                                    |                            |                                                                                                    |                                                                                                    |  |  |  |  |
|                                                                                                    |                            |                                                                                                    |                                                                                                    |  |  |  |  |
|                                                                                                    |                            |                                                                                                    |                                                                                                    |  |  |  |  |